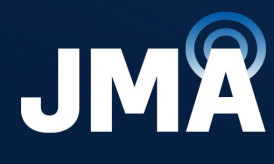

DIFFERENT BY DESIGN<sup>™</sup>

## JMA DAS Platform

**Local Commissioning User Guide** 

**DAS Supervision Version:** 4.3.6

**Document Version:** 7

Date: July 2024

jmawireless.com

### **Legal Notices**

## © 2024 John Mezzalingua Associates, LLC dba JMA Wireless. All rights reserved.

This document may contain confidential and/or proprietary information. All company names, brands, and logos are trademarks of holders JMA Wireless or its affiliates. All specifications are subject to change without notice.

### **World Headquarters**

JMA Wireless 140 Cortland Ave. Syracuse, NY 13202 +1 888 201-6073 <u>customerservice@jmawireless.com</u> For additional contact information, see the JMA Wireless website: www.jmawireless.com

### **Table of Contents**

| About this Guide                                                  | 5  |
|-------------------------------------------------------------------|----|
| What's New                                                        | 5  |
| Commissioning the DAS                                             | 6  |
| Accessing the DAS Supervision Module Web Interface Locally        | 8  |
| Discovering the DAS Components                                    |    |
| Modifying the System Name and Description                         |    |
| Assigning Names to the DAS Components                             |    |
| Setting the TDD Sync Module                                       | 14 |
| Selecting the NG OTRX Simulcast Configuration                     |    |
| Selecting the Dual-band NG PtoP Secondary Simulcast Configuration |    |
| Adjusting the Next Generation Point-to-Point Link RF Gain         |    |
| Adjusting the Point-to-Point Link RF Gain                         | 20 |
| RF Commissioning of Points of Interface and Remote Units          |    |
| Commissioning TAPOIs                                              | 23 |
| Commissioning TLPPOIs                                             | 25 |
| Commissioning LP POI MB                                           | 27 |
| Commissioning TDTPOIs                                             |    |
| Commissioning TCPRIPOIs                                           |    |
| Commissioning POI ORAN                                            |    |
| Commissioning Remote Units                                        |    |
| RF Commissioning of Donor Front Ends (TDFEs)                      |    |
| Enabling Downlink RF Power Alarms                                 |    |
| Enabling and Disabling Alarms                                     |    |
| Setting External Alarms and Relays                                | 40 |
| External Alarms                                                   | 40 |
| Relays                                                            | 41 |
| Supervision Module (TSPV)                                         | 41 |
| Remote Units                                                      | 42 |
| Setting Alarm and Heartbeat Notifications                         | 43 |
| Enabling SNMP Traps                                               | 43 |
| Setting Heartbeat Notifications                                   | 43 |
| Setting Alarms and Heartbeat Trap Destinations                    | 44 |
| Setting SMS Notifications                                         | 45 |
| Setting the Network Security                                      | 47 |
| Setting a Secure Network                                          | 47 |

| Setting the System Date and Time                                                     | 48   |
|--------------------------------------------------------------------------------------|------|
| Setting Options for Testing the Network Connection                                   | 49   |
| Setting the Supervision Module Communication Interface for Remote Management $\dots$ | 50   |
| Setting the WAN Interface                                                            | 50   |
| Setting the Wireless WAN Interface (Modem)                                           | 51   |
| Setting the VPN                                                                      | 52   |
| Managing Users                                                                       | 53   |
| Editing and Deleting Existing Accounts                                               | 53   |
| Adding a New User                                                                    | . 53 |
| Password Requirements                                                                | 54   |
| Creating and Managing Inventory Lists                                                | . 55 |
| Creating an Inventory List of the DAS Current Configuration                          | 55   |
| Selecting an Inventory List                                                          | . 56 |
| Downloading Inventory Lists (csv Format)                                             | . 57 |
| Downloading Inventory Lists (Web Pages)                                              | . 57 |
| Getting Help: Technical Support Contact Information                                  | . 58 |
| Abbreviations                                                                        | 59   |

### About this Guide

The DAS (Distributed Antenna System) supervision module web interface allows the monitoring, configuration, and commissioning of all the components managed by the DAS supervision module.

This document guides users with **admins** capabilities through the commissioning process of JMA distributed antenna systems (DAS).

Refer to the *JMA DAS Platform Remote Monitoring and Management User Guide* for detailed descriptions of the DAS supervision module web user interface, monitoring features, and configuration options.

### What's New

This revision (rev.7) of the *JMA DAS Platform Local Commissioning User Guide* describes release 4.3.6 of the DAS supervision module, which adds support for the following new products:

- ED35B35TD, next generation dual-band optical transceiver, which operates in the 3450-3550MHz and 3700-3980MHz frequency bands (35B and 35T).
- ED35B35TDM and ED35B35TDS, next generation dual-band Master and Secondary Point-to-Point units, which operate in the 3450-3550MHz and 3700-3980MHz frequency bands (35B and 35T). See .
- RD35B35TWX2AT and RD35B35TWX2DT, next generation, dual-band, upgradable 10/20/40W, MIMO Software Defined Remote Units (SDRU), which operate in the 3450-3550MHz and 3700-3980MHz frequency bands (35B and 35T).
- RD35B35TWH2AT and RD35B35TWH2DT, next generation, dual-band, 5W, MIMO remote units, which operate in the 3450-3550MHz and 3700-3980MHz frequency bands (35B and 35T).

Release 4.3.6 of the DAS supervision module also introduces support for simulcast on dual-band Secondary Point-to-Point unit. See "Selecting the Dual-band NG PtoP Secondary Simulcast Configuration" on page 18.

### **Commissioning the DAS**

Before commissioning, complete the DAS installation and power-up, as described in the JMA DAS Platform installation guides:

- JMA DAS Platform Master Unit Installation Guide
- JMA DAS Platform Remote Units Installation Guide
- JMA DAS Platform Next Generation Remote Units Installation Guide

**Note:** If the supervision module is equipped with the optional wireless modem, before startup, insert the SIM card, enabled for data transfer and preferably unlocked (PIN code disabled).

The following are the steps required in the commissioning process:

1. Access the DAS web interface locally.

See "Accessing the DAS Supervision Module Web Interface Locally" on page 8.

**Note:** When the DAS includes next generation point-to-point links, the DAS components installed at the master unit location and the DAS components installed at the remote location are managed by two separate supervision modules. You need to connect to the supervision modules separately to complete the commissioning of the entire DAS.

**2.** Find and identify the DAS components.

See "Discovering the DAS Components" on page 10.

**3.** Modify the system name and description and assign descriptive names to the DAS components to make management easier.

See "Modifying the System Name and Description" on page 12 and "Assigning Names to the DAS Components" on page 13.

**4.** In TDD networks, set the frame structure of the TDD sync module according to the base station TDD configuration.

See "Setting the TDD Sync Module" on page 14.

- Select the proper NG OTRX simulcast configuration according to the system design. See "Selecting the NG OTRX Simulcast Configuration" on page 16.
- **6.** Select the proper simulcast configuration for the Dual-band NG PtoP Secondary according to the system design.

See "Selecting the Dual-band NG PtoP Secondary Simulcast Configuration" on page 18.

**7.** If required by the system design, set the Point-to-Point link RF gain.

See "Adjusting the Point-to-Point Link RF Gain" on page 20 and "Adjusting the Next Generation Point-to-Point Link RF Gain" on page 19.

**8.** Set the parameters for the RF commissioning of points of interface (POIs) and remote units.

See "RF Commissioning of Points of Interface and Remote Units" on page 21.

JMA DAS Platform - Local Commissioning User Guide

### **Commissioning the DAS**

- **9.** Check that all downlink RF power alarms are enabled. See "Enabling Downlink RF Power Alarms" on page 39.
- **10.** Set external alarms and relays.

See "Setting External Alarms and Relays" on page 40.

**11.** Set heartbeats and alarm notifications.

See "Setting Alarm and Heartbeat Notifications" on page 43.

- **12.** Configure the following:
  - Network security. See "Setting the Network Security" on page 47.
  - DAS date and time. See "Setting the System Date and Time" on page 48.
  - Options for testing the network connection. See "Setting Options for Testing the Network Connection" on page 49.
- **13.** Configure the supervision module remote communication interface to allow remote management of managed components.

See "Setting the Supervision Module Communication Interface for Remote Management" on page 50.

- 14. Change the factory-set passwords and manage user accounts.See "Managing Users" on page 53.
- 15. Create an inventory list to back up the current DAS configuration.See "Creating and Managing Inventory Lists" on page 55.

### Accessing the DAS Supervision Module Web Interface Locally

**1.** Connect your laptop to the **LAN** port, available on the front panel of the DAS supervision module.

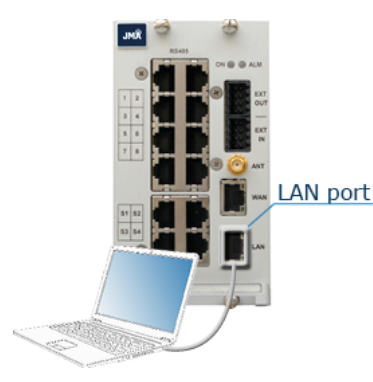

**Note:** When the DAS includes next generation point-to-point links, the DAS components installed at the master unit location and the DAS components installed at the remote location are managed by two separate supervision modules:

- The supervision module, which manages the DAS components installed at the Master Unit location, including the next generation point-to-point master component.
- The remote supervision module, which manages the DAS components installed at the remote location, including the next generation point-to-point secondary component, distant optical transceivers, and all connected remote units.

You need to connect to the supervision modules separately to complete the commissioning of the entire DAS.

- **2.** Check that your laptop is configured to automatically obtain the IP address from the supervision module's built-in DHCP server.
- 3. Start a web browser.

**Note:** In the web browser options it is advisable to set the security level to medium (or lower) and disable the pop-up blocker, to correctly display the web interface.

- 4. In the URL bar, type the factory-set local DAS IP address: **192.168.1.100**.
- 5. Click Enter for login.

| J        | IMÂ           |
|----------|---------------|
| 1        | EKO           |
| Username |               |
| Password |               |
|          | Login (full)  |
|          | Login (light) |

JMA DAS Platform - Local Commissioning User Guide

6. Enter the factory-set username and password of the **admins** account:

User name: **admin** Password: **Password1** 

7. Click Login (full).

### Access Denied

If access is denied, check the username and password spelling, then log in with the correct details.

**Note: Username** and **Password** fields are case-sensitive. Make sure to type the username and password with correct upper-case and lower-case letters.

### Successful Login

After successful login, the user interface opens with the **System** panel displayed.

### **Discovering the DAS Components**

To manage the physical components connected to the supervision module they must first be identified.

1. In the Settings menu, select Discovery to open the Discovery panel.

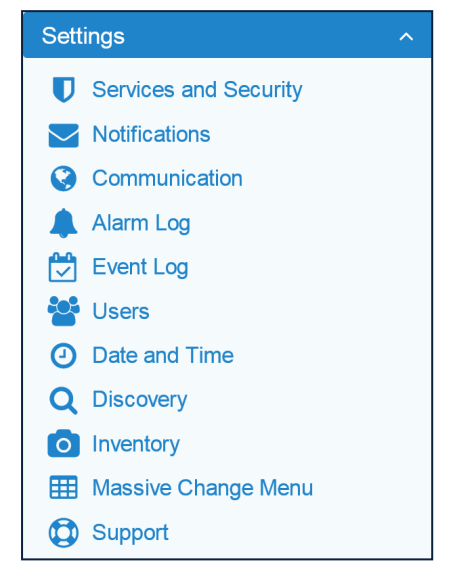

2. In the Discovery panel, click Discovery full.

| ď          | Discovery<br>Search new modules in the system |                |                  |
|------------|-----------------------------------------------|----------------|------------------|
| Operations |                                               | Current State  |                  |
| Q Discover | y full                                        | Last discovery | 2023-04-12 10:02 |
|            | y incremental                                 |                |                  |

3. In the Please Confirm dialog box, click Proceed.

If the discovery process is successful, the hierarchical architecture of the DAS components displays in the **New Tree** pane.

**4.** Verify that all expected components are listed in the tree.

If not all expected devices are found by the discovery, check connections and power supply, then repeat the discovery.

5. Click Accept discovery to accept the discovery.

The supervision module uploads the names of all the detected components and the **Full discovery** dialog box displays.

| Full discovery                    |  |  |  |  |  |  |
|-----------------------------------|--|--|--|--|--|--|
| Operation completed with success. |  |  |  |  |  |  |
| Ok                                |  |  |  |  |  |  |

JMA DAS Platform - Local Commissioning User Guide

### **Commissioning the DAS**

6. In the **Full discovery** dialog box, click **Ok** to complete the discovery.

**Note:** The discovery must be accepted to unlock the supervision system. Only after the full discovery is accepted, inventory lists and alarm logs, if any, are cleared, and the supervision module starts collecting the DAS alarms.

The discovered DAS physical components are populated in the **Physical Tree** only after the discovery is accepted. A progress bar below the **Physical Tree** indicates the progress of the operation.

### **Modifying the System Name and Description**

- Select the root node at the top of the **Physical Tree** to open the **System** panel. The root node is identified by this icon: .
- 2. In the System Description pane, enter the new name and description.

| System description |                    |
|--------------------|--------------------|
| Name               | SystemName         |
| Description        | System-Description |

The following characters are allowed:

- Lowercase letters (a through z)
- Uppercase letters (A through Z)
- Base 10 digits (0 through 9)
- Hyphen (-) and underscore (\_)

The application input validation feature warns users if invalid characters are entered and details what input is expected for the field.

The **Save** tool in the toolbar and the background of modified fields turn yellow to highlight unsaved changes.

 Click the yellow Save tool in the toolbar or press the Enter key on your keyboard to assign the new name and description to the DAS. The new system name is displayed in the Physical Tree.

### **Assigning Names to the DAS Components**

- **1.** In the **Physical Tree**, select the component to display its details panel.
- 2. In the Name field, type a descriptive name for the node.

The following characters are allowed:

- Lowercase letters (a through z)
- Uppercase letters (A through Z)
- Base 10 digits (0 through 9)
- Hyphen (-) and underscore (\_)

The application input validation feature warns users if invalid characters are entered and details what input is expected for the field.

The **Save** tool in the toolbar and the background of modified fields turn yellow to highlight unsaved changes.

| ЈМÂ <b>ТЕКО</b>                                                                                                    |                     |                                                           | 📩 Save     | 🏩 Advanced   | 🔒 Print | 🔒 admin | 🕞 Logout |
|----------------------------------------------------------------------------------------------------|---------------------|-----------------------------------------------------------|------------|--------------|---------|---------|----------|
| □ 0 Teko_System<br>□ = 0 1 MasterUnit                                                                                                    | 1 Configuration rea | ad from device 2018-06-01 12:51:46                        |            |              |         |         |          |
| - III ● 1.1 Subrack<br>-  →  →  1.1 TRUPTP<br>-  Ht ● 1.1.4 TDTPOI<br>-  Ht ● 1.1.6 TAPO! 2<br>-  →  1.1.7 PTP-M2<br>-  Ht ● 1.1.11 Teko_System |                     | 1.1.4 TDTPOI (TDTPOI-25-D)<br>DAS TRAY UMTS 2500 TDD Dual |            |              |         |         |          |
| L III ● 1.10 Subrack                                                                                                    | Identification      |                                                           | Alarm su   | mmary        |         |         |          |
|                                                                                                    | Type hex            | 00002E                                                    | Communi    | cation state |         |         | •        |
| -  →   1.10.7 MU-OTRX                                                                                                    | Model hex           | 00000000129                                               | Max seve   | rity         |         |         | ٠        |
| - # • 1.10.9 TAPOI 1                                                                                                    | Version             | 7                                                         | Active Ala | arms         |         |         | 0        |
| └─ 🗰 🌑 1.10.11 DasTray 1                                                                                                    | Serial Number       | 1000642001                                                |            |              |         |         |          |
|                                                                                                    | Description         |                                                           |            |              |         |         |          |
|                                                                                                    | Name                | DAS Tray 2500TDD                                          |            |              |         |         |          |

 Click the yellow Save tool in the toolbar or press the Enter key on your keyboard to assign the new name to the DAS component. The name assigned to the component is displayed in the Physical Tree.

**Note:** The names of active points of interface (POIs) and remote units can be set either individually, in each component panel, or globally, accessing the Massive Change Menu. See "RF Commissioning of Points of Interface and Remote Units" on page 21.

### Setting the TDD Sync Module

**Note:** The proper setting of the TDD sync module frame structure is crucial to optimal DAS performance in TDD networks.

- 1. In the **Physical Tree**, select the TDD sync module to display its details panel.
- **2.** Configure the frame structure as follows:
- 4G Systems (TSYNC Module)

| Sync Frame Structure |     |               |   |               |   |
|----------------------|-----|---------------|---|---------------|---|
| TDD device version   | 1.4 | Configuration | 3 | Special Frame | 8 |

In the **Sync Frame Structure** pane, select *Configuration* and *Special Frame*, **according to the BS TDD configuration**:

- Configuration. Select the TDD downlink-uplink configuration (0-6), which defines how subframes are distributed between uplink and downlink, and the switch-point periodicity.
- Special Frame. Select the subframe configuration (0-8), which defines the length of the Guard period, Downlink Pilot Time Slot, and Uplink Pilot Time Slot.

### 5G Systems (TSYNC-N, TSYNC-C Modules)

| 5G/NR Frame Structure             |      |                                   |      |
|-----------------------------------|------|-----------------------------------|------|
| TDD device version                | 4.6  | SSB filter width                  | 4    |
| Subcarrier spacing [kHz]          | 15 🗸 | Holdover time [minutes]           | 5    |
| SSB position                      | 0 🗸  |                                   |      |
| Pattern 1 enabled                 |      | Pattern 2 enabled                 |      |
| DL/UL Pattern 1 duration [ms]     | 10 🗸 | DL/UL Pattern 2 duration [ms]     | 10 🗸 |
| Nbr of DL slots Pattern 1         | 6    | Nbr of DL slots Pattern 2         | 4    |
| Special slot DL symbols Pattern 1 | 11   | Special slot DL symbols Pattern 2 | 0    |

In the **5G/NR Frame Structure** pane, set the 5G/NR frame structure, **according to the BS TDD configuration**:

- Select the **Subcarrier spacing [kHz]**: *15kHz, 30kHz*, or *60kHz*.
- Select the SSB Position, that is the position in time of the SSB (Synchronization Signal Block) Carrier. Only one SSB Position per Pattern1+Pattern2 is supported.
- Optional: Enable Pattern 2. Pattern 1 is enabled by default. An additional synchronization pattern (Pattern 2) can be enabled.
- Select the duration (DL/UL Pattern 1 duration, DL/UL Pattern 2 duration).
- Set the number of downlink slots per pattern (Nbr of DL slots Pattern 1, Nbr of DL slots Pattern 2). Note: Each slot is made of 14 symbols in time domain.

### **Commissioning the DAS**

- Set the number of DL symbols defined in the Special Slot Format (Special slot DL symbols Pattern 1, Special slot DL symbols Pattern 2). Refer to ETSI TS 38.213
   Release 15, Table 11.1.1-1 for details.
- Set the Holdover time [minutes], that is the time for which the TSYNC module will remain in a sync status even if the signal from the BS is absent.
   Note: At least 10 minutes of past lock are required.
- Set the SSB filter width.

The Standard 3GPP indicates that the SSB (Synchronization Signal Block) spans across four OFDM symbols in the time domain (default SSB filter width=4). If the CSI-RS (Channel State Information Reference Signal) period and position are the same as the SSB, by using a Spectrum Analyzer in the time domain, you will see a CSI-RS symbol close to the SSB, which is interpreted as the fifth symbol. So, for SSB period and CSI-RS period equal to 20ms, you must set the SSB filter width to 5. If you see more symbols close to the SSB, you must set higher values.

**3.** In the **Attenuations** pane, adjust the attenuation for each channel to compensate for the reference output signal path losses.

The **Attenuations** pane is available for the **TSYNC**, **TSYNC-N**, and **TSYNC-X** modules.

The attenuation to be removed is related to the passive combining on the DAS.

**Note:** The **TSYNC** and **TSYNC-X** module factory-set attenuation is 19dB. The **TSYNC-N** module factory-set attenuation is 26dB.

| Attenuations  |       |               |       |
|---------------|-------|---------------|-------|
| Att Channel 1 | 19.25 | Att Channel 3 | 19.25 |
| Att Channel 2 | 19.25 | Att Channel 4 | 19.25 |
|               |       |               |       |

**4.** Click the yellow **Save** tool in the toolbar or press the **Enter** key on your keyboard to save all the changes in the page.

### Selecting the NG OTRX Simulcast Configuration

**1.** In the **Physical Tree**, select the NG OTRX to display its details panel.

|                        | 1.2.1        | NG OTRX (FD         | (35BD)                                   |                                         |               |                      |           |
|------------------------|--------------|---------------------|------------------------------------------|-----------------------------------------|---------------|----------------------|-----------|
|                        | Optical      | Transmitter/Receive | er for Master Unit. Auction              | 10. MIMO 2x2. 4 Sectors 8OUT.           | WDM           |                      |           |
|                        | 1111         |                     |                                          |                                         |               |                      |           |
|                        |              |                     |                                          |                                         |               |                      |           |
|                        |              |                     |                                          |                                         |               |                      |           |
| Identification         |              |                     |                                          | Alarm summary                           |               |                      |           |
| Type hex               |              |                     | 00005                                    | C Communication state                   |               |                      |           |
| Model hex              |              |                     | 0000000000                               | 2 Max severity                          |               |                      | •         |
| Version                |              |                     | 1.2.0.5                                  | 8 Active Alarms                         |               |                      | 2         |
| Serial Number          |              |                     | 104364300                                | 4                                       |               |                      |           |
| Parameters             |              |                     |                                          |                                         |               |                      |           |
| Board Temperature ['C] |              | 40                  | Low Temperature                          |                                         | TDD Unlock    |                      | •         |
| Core Temperature [*C]  |              | 67.3                | High Temperature                         |                                         | Clock Distrib | utor Unlock          |           |
|                        |              |                     | Mains Fault                              |                                         | Init Failure  |                      |           |
| RF Path Mapping        |              |                     |                                          |                                         |               |                      |           |
| Configuration          | Con          | figuration 1 🗸      |                                          |                                         |               |                      |           |
| A1 هر                  | ▶ A1         | ٥                   | م A1                                     | A1 م                                    | A1 مر         | A1 مر                | • A1      |
| • A2                   | • A2         |                     | A2                                       | A2                                      | • A2          | A2                   | • A2      |
| • B1 A •               | • B1         | A O                 | B1 A • • • • • • • • • • • • • • • • • • | A B B B B B B B B B B B B B B B B B B B | • B1          | B O B1 A O           | • B1      |
| • • • • • C1 C •       | • C1         | C • • • • • •       | C1 C •                                   | 0 C1 C                                  | • C1          | C • • • C1 C •       | • C1      |
| • • • C2 D •           | 1 C2         | Do                  | C2 D • • • • •                           | 2 D • C2 D                              | • C2          | D • C2 D •           | 0 C2      |
| Conf. 1 D2             | Conf. 2 0 D1 | Conf. 3             | D1 Conf. 4                               | D1 Conf. 5 D1                           | Conf. 6 D1    | Conf. 7 D1 C         | onf. 8 D1 |
| Δ1 1211                |              |                     |                                          | Δ2                                      |               |                      |           |
| Opt Link state         | LC fiber v   | Rx Ontical Low      | 0.1                                      | Ont Link state                          | Abcent ¥      | Px Optical Low A2    |           |
| SEP Tomporaturo (°C)   | EG IIDEI 🗸   | Loss of Supe A1     | SI .                                     | SEP Tomporature I'Cl                    | Absent V      | Loss of Supp A2      |           |
| Ont Rower Tx [dBm]     | 0.2          | DI Tuno Miema       | tch A1                                   | Ont Rower Tx [dBm]                      | -128          | PLI Type Miematch A2 |           |
| Opt. Power Rx [dBm]    | -3.6         | RU1 addr fe         | 80::1a45:b3ff:fe90:71e                   | Opt Power Rx [dBm]                      | -70           | No Type manuter Az   |           |
| opt. Fond Fot [abin]   | 0.0          | Alarm summary       | RU1                                      |                                         | 10            |                      |           |
|                        |              | , italih oannary    |                                          | •<br>•                                  |               |                      |           |
| RF Path A              |              | A                   |                                          |                                         |               | 44 - C - DI 0 ( 10)  |           |
| Auenuation UL1 [dB]    | 0            | Attenuation DL1     | [up] 0                                   | Attenuation UL2 [dB]                    | U             | Attenuation DL2 [dB] | U         |
| Current A UL 1         |              | Overdrive ADL       |                                          | Current A UL 2                          |               | Overdrive A DL2      |           |
| Guirent A DET          |              |                     |                                          | Guilent A OL2                           |               |                      |           |
| 61                     |              |                     |                                          | B2                                      |               |                      | _         |
| Opt. Link state        | Absent 🗸     | Rx Optical Low      | B1 (                                     | Opt. Link state                         | Absent 🗸      | Rx Optical Low B2    | •         |
| SFP Temperature [°C]   | -128         | Loss of Sync B1     | (                                        | SFP Temperature [*C]                    | -128          | Loss of Sync B2      | -         |
| Opt. Power Tx [dBm]    | -70          | RU Type Misma       | tch B1                                   | Opt. Power Tx [dBm]                     | -70           | RU Type Mismatch B2  | •         |
| Upt. Power Rx [dBm]    | -70          |                     |                                          | Opt. Power Rx [dBm]                     | -70           |                      |           |
| RF Path B              |              |                     |                                          |                                         |               |                      |           |
| Attenuation UL1 [dB]   | 0            | Attenuation DL1     | [dB] 0                                   | Attenuation UL2 [dB]                    | 0             | Attenuation DL2 [dB] | 0         |
| RMS Power Max B UL1    | •            | Overdrive B DL      | 1                                        | RMS Power Max B UL2                     | ۲             | Overdrive B DL2      |           |
| Current B UL1          | •            |                     |                                          | Current B UL2                           | •             |                      |           |

**2.** In the **RF Path Mapping** pane, select the proper simulcast configuration from the **Configuration** drop-down list or choose a diagram. The diagram describes how RF signal is distributed to the connected remote units (RF path mapping).

When you select a configuration from the drop-down list, the diagram that corresponds to the selected configuration is highlighted. You can choose between eight different simulcast configurations.

**Note:** Refer to the system design to select the appropriate configuration.

*Configuration 1* is the default factory configuration. If *Configuration 1* (default) is selected, the highlighted *Conf. 1* diagram shows that the signal from four different MIMO 2x2 cells will be simulcast by the NG OTRX transceivers (A, B, C, D) to four different pairs of remote units, connected to the NG OTRX optical ports (A1, A2, B1, B2, C1, C2, D1, D2).

**Note:** Changing the simulcast configuration has no impact on the RF link: no attenuation adjustment is needed.

In the JMA DAS Platform Master Unit Installation Guide, refer to Connecting the Next Generation Optical Transceiver to the Next Generation Remote Units for details about remote units and NG OTRX (Next Generation Optical Transceiver) connection.

**3.** Click the yellow **Save** tool in the toolbar or press the **Enter** key on your keyboard to apply the selected configuration.

# Selecting the Dual-band NG PtoP Secondary Simulcast Configuration

- **1.** In the **Physical Tree**, select the dual-band Next Generation Secondary Point-to-Point Component (NG PtoP Secondary) to display its details panel.
- **2.** In the **RF Path Mapping Simulcast** pane, select the proper simulcast configuration from the **Configuration** drop-down list or choose a diagram. The diagram describes how RF signals are distributed.

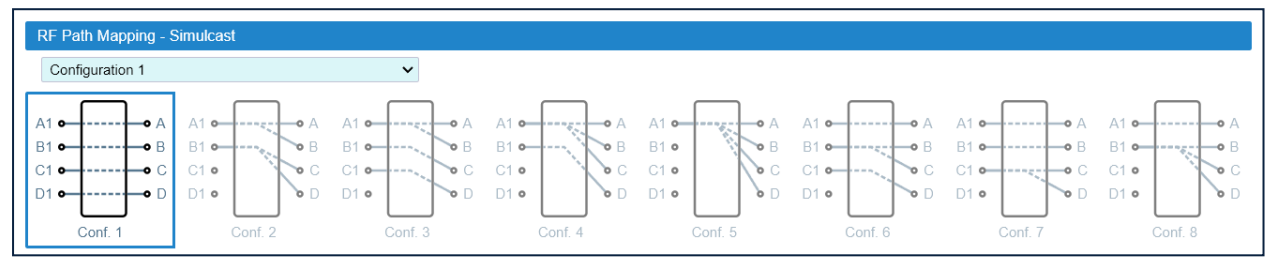

*Configuration 1* is the default factory configuration. When you select a configuration from the drop-down list, the diagram that corresponds to the selected configuration is highlighted. You can choose between eight different simulcast configurations.

### Note:

- Refer to the system design to select the appropriate configuration.
- Changing the simulcast configuration has no impact on the RF link: no attenuation adjustment is needed.
- **3.** Click the yellow **Save** tool in the toolbar or press the **Enter** key on your keyboard to apply the selected configuration.

### Adjusting the Next Generation Point-to-Point Link RF Gain

For each RF path (A, B, C, D), the overall RF gain of the Point-to-Point link is 0dB at default attenuation settings. The following table details the Next Generation Point-to-Point link default attenuation settings:

| Next Generation<br>Point-to-Point<br>Component | Default Downlink<br>Attenuation for each<br>RF Path, MIMO1<br>layer | Default Downlink<br>Attenuation for each<br>RF Path, MIMO2<br>layer | Default Uplink<br>Attenuation for each<br>RF Path, MIMO1<br>layer | Default Uplink<br>Attenuation for each<br>RF Path, MIMO2<br>layer |
|------------------------------------------------|---------------------------------------------------------------------|---------------------------------------------------------------------|-------------------------------------------------------------------|-------------------------------------------------------------------|
| NG PtoP Master                                 | 0dB                                                                 | 0dB                                                                 | 0dB                                                               | 0dB                                                               |
|                                                | (Attenuation Tx1)                                                   | (Attenuation Tx2)                                                   | (Attenuation Rx1)                                                 | (Attenuation Rx2)                                                 |
| NG PtoP Secondary                              | 14dB                                                                | 14dB                                                                | 7dB                                                               | 7dB                                                               |
|                                                | (Attenuation Rx1)                                                   | (Attenuation Rx2)                                                   | (Attenuation Tx1)                                                 | (Attenuation Tx2)                                                 |

If required by the system design, you can increase the Point-to-Point link RF gain as follows:

**1.** In the **Physical Tree**, select the Next Generation Secondary Point-to-Point Component (NG PtoP Secondary).

The following figure shows a detail of the NG PtoP Secondary panel with default RF attenuation settings:

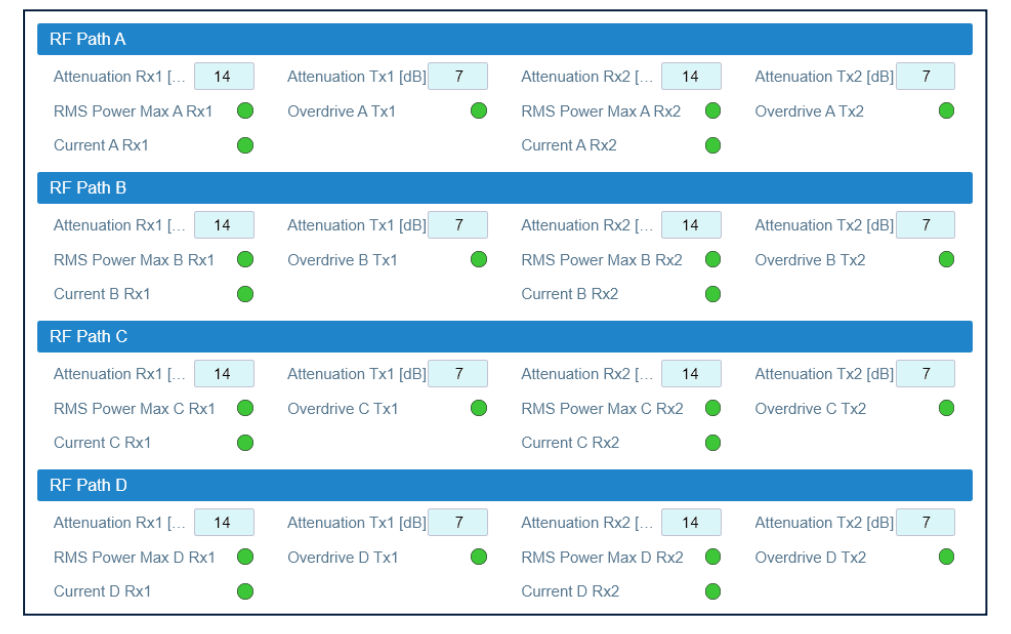

- 2. To increase the downlink RF gain for a specific RF path, reduce the *Attenuation Rx1* and *Attenuation Rx2* in the appropriate **RF Path** pane (RF Path A, RF Path B, RF Path C, RF Path D).
- To increase the uplink RF gain for a specific RF path, reduce the *Attenuation Tx1* and *Attenuation Tx2* in the appropriate **RF Path** pane (RF Path A, RF Path B, RF Path C, RF Path D).
- Click the yellow Save tool in the toolbar or press the Enter key on your keyboard to save changes.

### Adjusting the Point-to-Point Link RF Gain

 TTRUPTP Master (TTRUPTPMx-S) connected to a TTRUPTP Secondary with built-in splitter/combiner (TTRUPTPSx-S)

In this application, the overall RF gain of the Point-to-Point link is 0dB at default attenuation setting. The following table details the default attenuation settings for the Point-to-Point link:

| Point-to-Point Component | Default Downlink Attenuation | Default Uplink Attenuation |  |  |  |  |
|--------------------------|------------------------------|----------------------------|--|--|--|--|
| TTRUPTPMx-S              | 0dB                          | 5dB                        |  |  |  |  |
|                          | (Att TX)                     | (Att In=0dB, Att Out=5dB)  |  |  |  |  |
| TTRUPTPSx-S              | 0dB                          | 10dB                       |  |  |  |  |
|                          | (Att In=0dB, Att Out=0dB)    | (Att TX)                   |  |  |  |  |

If required by the system design, you can adjust default attenuations to increase the Point-to-Point link RF gain.

 TTRUPTP Master (TTRUPTPMx-S) connected to a TTRUPTP Secondary without built-in splitter/combiner (TTRUPTPSx-S-1)

In this application, the overall RF gain of the Point-to-Point link is 7dB at default attenuation setting. The following table details the default attenuation settings for the Point-to-Point link:

| Point-to-Point Component | Default Downlink Attenuation | Default Uplink Attenuation |  |  |  |  |
|--------------------------|------------------------------|----------------------------|--|--|--|--|
| TTRUPTPMx-S              | 0dB                          | 5dB                        |  |  |  |  |
|                          | (Att TX)                     | (Att In=0dB, Att Out=5dB)  |  |  |  |  |
| TTRUPTPSx-S-1            | 0dB                          | 10dB                       |  |  |  |  |
|                          | (Att In=0dB, Att Out=0dB)    | (Att TX)                   |  |  |  |  |

If RF gain is not required for the system, you can set the Point-to-Point link RF gain to 0dB as follows:

- **1.** In the **Physical Tree**, select the Master Point-to-Point Component (TTRUPTP Master) to display its details panel. In the **Receiver** pane, set the receiver uplink attenuation to 7dB (*Att In, Att Out*).
- **2.** In the **Physical Tree**, select the Secondary Point-to-Point Component (TTRUPTP Secondary without 4-way Splitter/Combiner, TTRUPTPSx-S-1) to display its details panel. In the **Receiver** pane, set the receiver uplink attenuation to 7dB (*Att In, Att Out*).

### **RF Commissioning of Points of Interface and Remote Units**

The parameters for the commissioning of points of interface (POIs) and remote units can be set either individually, in each component panel, or globally, accessing the **Massive Change Menu**.

### **Setting Parameters Individually for Each Component**

- **1.** In the **Physical Tree**, select the component to display its details panel. Fields that can be edited by users have a light-blue background.
- 2. Modify parameters.

The **Save** tool in the toolbar and the background of modified fields turn yellow to highlight unsaved changes.

**3.** Click the yellow **Save** tool in the toolbar or press the **Enter** key on your keyboard to save changes.

### Setting Parameters with the Massive Change Menu

1. In the Settings menu, select Massive Change Menu. In the Massive Change Menu panel, active POIs and remote units are grouped by type. A Massive Change button is available for each type.

|                            |                 | Massive Change Menu<br>Global parameter setting for commissioning of Active Point of Interface (POI) and SDRU |
|----------------------------|-----------------|----------------------------------------------------------------------------------------------------|
| TDTPOI Massive Change      | ΤΑΡΟΙ           |                                                                                                    |
| Tori Massive change        | Hassive Chang   | 2                                                                                                    |
| Click to open the Massive  | TAPOI List      |                                                                                                    |
| change table for the       | TLPPOI          |                                                                                                    |
| TDTPOIs in the System      | 🖽 Massive Chang | e                                                                                                    |
|                            | TLPPOI List     |                                                                                                    |
|                            | TDTPOI          |                                                                                                    |
|                            | Hassive Chang   | e                                                                                                    |
| TDTPOI List                |                 | TDTPOL                                                                                                    |
|                            | - 👬 🌒 1.4.5     | IDTPOI                                                                                                    |
| List of the TDTPOIs in the | - 11 • 1.4.8    | IDTPOL                                                                                                    |
| System with links to each  |                 | TDTPOI                                                                                                    |
| module web page            |                 |                                                                                                    |
| -                          |                 | ion of                                                                                                    |

**2.** Click the **Massive Change** button to display the Massive Change table for all the components of the same type.

**Note:** A pop-up, indicating the progress of the loading process, may display.

If the process completes successfully, the pop-up closes and the Massive Change table is displayed.

If the pop-up reports errors, click **Ok**. The Massive Change table is displayed, but changes to the components listed in the pop-up are disabled. Click the **Reload** button to reload information and enable changes.

#### **Commissioning the DAS**

| Massive Change for TAPOI<br>Massive Change for TAPOI |                   |                   |                |                |                          |                     |                        |                  |                    |      |        |  |  |
|------------------------------------------------------|-------------------|-------------------|----------------|----------------|--------------------------|---------------------|------------------------|------------------|--------------------|------|--------|--|--|
| Q All                                                | Q All             | Q All             |                |                |                          |                     |                        |                  |                    |      | ŵ      |  |  |
| Address                                              | Code              | Name              | DL att<br>[dB] | UL att<br>[dB] | DL RMS<br>power<br>[dBm] | DL RMS<br>min [dBm] | DL RMS<br>max<br>[dBm] | Pwr Limiter mode | Hysteresis<br>[dB] | Save | Reload |  |  |
| <u>1.2.6</u>                                         | TAPOI-DCS-F       | TAPOI-DCS-F       | 24             | 20             | -7.7                     | 10                  | 27                     | 10 dB plus 🗸     | 1                  | Ł    | C      |  |  |
| <u>1.10.5</u>                                        | TAPOI-AWF-F-4     | TAPOI-AWF-F-4_58  | 30             | 30             | -9.7                     | -4                  | 11                     | 10 dB isolated 🗸 | 2                  | Ł    | S      |  |  |
| <u> </u>                                             | TAPOI-AWS         | TAPOI-AWS_59      | 31             | 31             | -9.9                     | -5                  | 10                     | 10 dB plus 🗸     | 1                  | Ł    | S      |  |  |
| <u>1.10.11</u>                                       | TAPOI-6-F-4       | TAPOI-6-F-4_27    | 30             | 30.5           | -6.3                     | -10                 | 27                     | 10 dB plus 🗸     | 1                  | Ł    | S      |  |  |
| <u>1.11.12</u>                                       | TAPOI-9PP-F-4     | TAPOI-9PP-F-4_17  | 14             | 28             | -7.5                     | -5                  | 35                     | 10 dB isolated 🗸 | 5                  | Ł    | S      |  |  |
| <u>1.12.12</u>                                       | TAPOI-SMR700H-F-4 | TAPOI-SMR700H-F-4 | 30             | 44             | -14.9                    | -15                 | 20                     | 10 dB plus 🗸 🗸   | 3                  | *    | S      |  |  |

- **3.** Set configuration and parameters for each component.
- **4.** Click the yellow save icon to save all changes for the module or place the cursor in any position in the row and press the **Enter** key on your keyboard.

Note: Changes must be saved for each module. A save icon is available for each row.

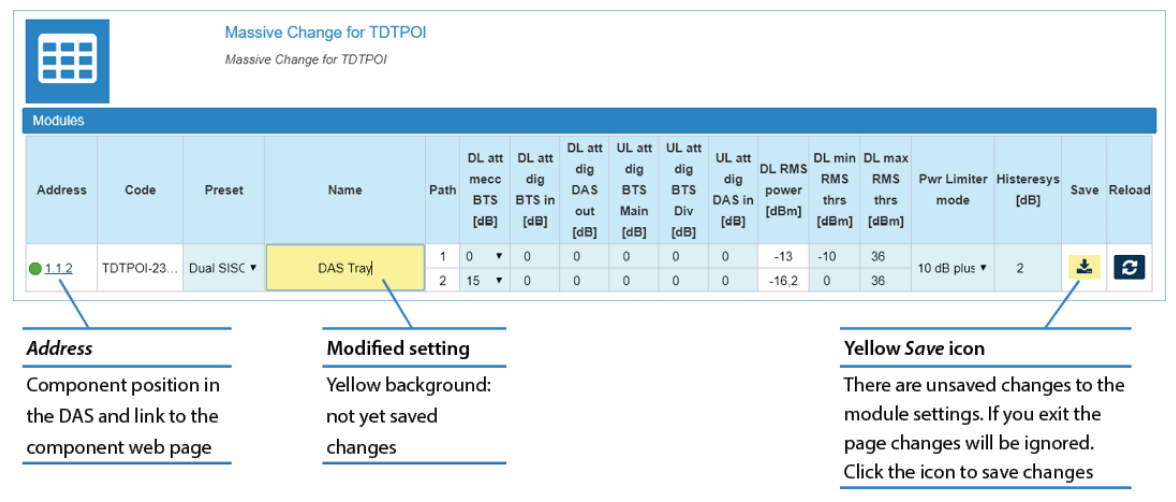

### **Commissioning TAPOIs**

- 1. In the Settings menu, select Massive Change Menu.
- **2.** In the **TAPOI** pane, click the **Massive Change** button to display the Massive Change table for TAPOIs.

|                | Massive Change for TAPOI<br>Massive Change for TAPOI |                   |                |                |                          |                        |                        |                  |                    |      |        |  |  |  |  |
|----------------|------------------------------------------------------|-------------------|----------------|----------------|--------------------------|------------------------|------------------------|------------------|--------------------|------|--------|--|--|--|--|
| Modules        |                                                      |                   |                |                |                          |                        |                        |                  |                    |      |        |  |  |  |  |
| Q All          | Q AII Q AII                                          |                   |                |                |                          |                        |                        |                  |                    |      |        |  |  |  |  |
| Address        | Code                                                 | Name              | DL att<br>[dB] | UL att<br>[dB] | DL RMS<br>power<br>[dBm] | DL RMS<br>min<br>[dBm] | DL RMS<br>max<br>[dBm] | Pwr Limiter mode | Hysteresis<br>[dB] | Save | Reload |  |  |  |  |
| <u>1.2.6</u>   | TAPOI-DCS-F                                          | TAPOI-DCS-F       | 24             | 20             | -7.7                     | 10                     | 27                     | 10 dB plus 🗸     | 1                  | *    | C      |  |  |  |  |
| <u>1.10.5</u>  | TAPOI-AWF-F-4                                        | TAPOI-AWF-F-4_58  | 30             | 30             | -9.7                     | -4                     | 11                     | 10 dB isolated 🗸 | 2                  | *    | S      |  |  |  |  |
| <u>1.10.6</u>  | TAPOI-AWS                                            | TAPOI-AWS_59      | 31             | 31             | -9.9                     | -5                     | 10                     | 10 dB plus 🗸     | 1                  | *    | S      |  |  |  |  |
| <u>1.10.11</u> | TAPOI-6-F-4                                          | TAPOI-6-F-4_27    | 30             | 30.5           | -6.3                     | -10                    | 27                     | 10 dB plus 🗸 🗸   | 1                  | *    | S      |  |  |  |  |
| <u>1.11.12</u> | TAPOI-9PP-F-4                                        | TAPOI-9PP-F-4_17  | 14             | 28             | -7.5                     | -5                     | 35                     | 10 dB isolated 🖌 | 5                  | *    | C      |  |  |  |  |
| <u>1.12.12</u> | TAPOI-SMR700H                                        | TAPOI-SMR700H-F-4 | 30             | 44             | -14.9                    | -15                    | 20                     | 10 dB plus 🗸 🗸   | 3                  | *    | S      |  |  |  |  |

- **3.** In the Massive Change table, configure each TAPOI as follows:
  - **a** Assign a name to the component.
  - **b** Adjust uplink (UL) and downlink (DL) attenuation.

After successful completion of relevant training courses, use the commissioning tool spreadsheet, provide by JMA, to calculate uplink and downlink attenuation to be set.

| Description            | Massive change label | Default setting (maximum level) |  |  |  |  |
|------------------------|----------------------|---------------------------------|--|--|--|--|
| Digital Attenuation DL | DL Att               | 31dB                            |  |  |  |  |
| Digital Attenuation UL | UL Att               | 31dB                            |  |  |  |  |

**c** Adjust the maximum and minimum input power thresholds for peak and rms detectors: DL RMS min and DL RMS max.

Refer to the following table for the relationship between the maximum input power and the minimum downlink attenuation to be set for the module.

| Maximum input power | Minimum attenuation setting (DL Att ) |
|---------------------|---------------------------------------|
| 26dBm               | 1dB                                   |
| 27dBm               | 2dB                                   |
| 28dBm               | 3dB                                   |
| 29dBm               | 4dB                                   |
| 30dBm               | 5dB                                   |
| 31dBm               | 6dB                                   |
| 32dBm               | 7dB                                   |
| 33dBm               | 8dB                                   |

### **Commissioning the DAS**

**d** Select the power limiter mode to protect the module.

The following options are available in the **Pwr Limiter mode** drop-down list:

- *Disabled*: The power limiter is disabled.
- 10dB isolated: When the Power Limiter Mode is set to 10dB isolated and the downlink input signal exceeds the user-set maximum input signal threshold (*Max Peak Power* or *Max Rms Power*, depending on the threshold set in the Power Limiter drop-down list), the module enters auto power-off.
- 10dB plus: When the Power Limiter Mode is set to 10dB plus and the downlink input signal exceeds the user-set maximum input signal threshold, the signal is 10dB attenuated.
- **e** Set the Power Alarm **Hysteresis** to avoid repeated power alarm reports.

If the input power (DL RMS power) exceeds the input power threshold set for the path (DL RMS max), the power limiter alarm is triggered.

The alarm is cleared when: DL Rms Pwr [dBm] = DL RMS max [dBm] - Hysteresis [dB].

**4.** Click the yellow save icon to save changes for each module.

### **Commissioning TLPPOIs**

- 1. In the Settings menu, select Massive Change Menu.
- 2. In the **TLPPOI** pane, click the **Massive Change** button to display the Massive Change table for TLPPOIs.

| M | Massive Change for TLPPOI<br>Massive Change for TLPPOI<br>Modules |       |           |                   |      |                          |                    |                    |                           |                                  |                                  |                         |                       |                        |                     |                    |      |        |
|---|-------------------------------------------------------------------|-------|-----------|-------------------|------|--------------------------|--------------------|--------------------|---------------------------|----------------------------------|----------------------------------|-------------------------|-----------------------|------------------------|---------------------|--------------------|------|--------|
| Q | All                                                               | Q All | Ali Q Ali |                   |      |                          |                    |                    |                           |                                  |                                  |                         |                       |                        |                     |                    |      |        |
| Δ | ddress                                                            | Code  |           | Name              | Path | Att<br>mec<br>DL<br>[dB] | Att dig<br>DL [dB] | Att dig<br>UL [dB] | Rms IN<br>Pwr DL<br>[dBm] | Min<br>Rms IN<br>Pwr DL<br>[dBm] | Max<br>Rms IN<br>Pwr DL<br>[dBm] | Enable<br>Power<br>Amp. | Enable<br>LNAin<br>UL | Enable<br>LNAout<br>UL | Pwr Limiter<br>mode | Histeresys<br>[dB] | Save | Reload |
|   | 1 10 12                                                           |       | 19        |                   | 1    | 10 🗸                     | 5                  | 5                  | -22.9                     | -30                              | 15                               |                         |                       |                        | 10 d                | 3                  | ÷    | 2      |
|   | 1.10.12                                                           |       | 13        |                   | 2    | 10 🗸                     | 20                 | 20.25              | -21.7                     | -30                              | 25                               |                         |                       |                        | 10 0 🗸              | 5                  |      | ~      |
|   | 1 12 9                                                            |       |           | TI PPOLI B-MSE 16 | 1    | 10 🗸                     | 25                 | 20                 | -25.5                     | -99                              | 0                                |                         |                       |                        | 10 d 🗸              | 2                  | ÷    | 0      |
|   | 1.12.0                                                            |       |           |                   | 2    | 10 🗸                     | 15                 | 20                 | -25.3                     | -26                              | 10                               |                         |                       |                        | 10 0 •              | 2                  |      |        |

- **3.** In the Massive Change table, configure each TLPPOI as follows:
  - **a** Assign a name to the component.
  - **b** Adjust uplink and downlink attenuation for each path.

After successful completion of relevant training courses, use the commissioning tool spreadsheet, provide by JMA, to calculate uplink and downlink attenuation to be set.

The following table details the default attenuation settings:

| Description                                   | Massive change label | Default setting (maximum) |  |  |  |  |
|-----------------------------------------------|----------------------|---------------------------|--|--|--|--|
| Mechanical Attenuation BS (Base Station) Side | Att mec DL           | 0dB                       |  |  |  |  |
| Digital Attenuation - Downlink<br>path        | Att dig DL           | 20dB                      |  |  |  |  |
| Digital Attenuation - Uplink path             | Att dig UL           | 20dB                      |  |  |  |  |

**c** Adjust maximum and minimum input power thresholds for each path: *Min Rms IN Pwr DL* and *Max Rms IN Pwr DL*.

**d** If you need to turn on the downlink power amplifier to meet the downlink commissioning target, select the *Enable Power Amp.* check box for the specific path.

### Note:

 There are limitations for the downlink power amplifier activation. The following table details the conditions that must be met to successfully enable the downlink power amplifier:

| TLPPOI model                  | Condition to meet                                         |
|-------------------------------|-----------------------------------------------------------|
| TLPPOI-LB-MSE, TLPPOI-HB-MSE  | Max RMS IN Pwr DL [dBm]-Att DL (mec+dig)[dB] $\leq$ 11dBm |
| TLPPOI-VB-MSE, TLPPOI-35T-MSE | Max RMS IN Pwr DL [dBm]-Att DL (mec+dig)[dB] $\leq$ 9dBm  |

When you select the *Enable Power Amp.* check box, if the conditions are not met, an error message displays and the power amplifier will not be enabled. To successfully enable the power amplifier, adjust the parameters to meet the conditions.

 When you enable the downlink power amplifier, the downlink attenuations for the path are automatically set as detailed in the following table:

| Description                                   | Massive change label | Default setting with Power<br>Amplifier ON |  |  |  |  |
|-----------------------------------------------|----------------------|--------------------------------------------|--|--|--|--|
| Mechanical Attenuation BS (Base Station) Side | Att mec DL           | 10dB                                       |  |  |  |  |
| Digital Attenuation - Downlink path           | Att dig DL           | 15dB                                       |  |  |  |  |
| Digital Attenuation- Uplink path              | Att dig UL           | 15dB                                       |  |  |  |  |

The re-commissioning of the path is required.

e If you need to enable the uplink low noise amplifiers to compensate for high losses in the DAS MU and /or passive network, select the *Enable LNA out UL* check box and/or the *Enable LNA in UL* check box for the specific path.

**Note:** There are no limitations for the LNAs activation.

**f** Select the power limiter mode to protect the module.

The following options are available in the **Pwr Limiter Mode** drop-down list:

- *RF OFF*. If the Power Limiter Mode is set to *RF OFF*, when the rms downlink input power exceeds the user-set maximum input signal threshold (*Max Rms IN Pwr DL*) for the path (1 or 2), the *Pwr Limiter DL* (1 or 2) alarm is triggered and the path is switched off, until the alarm condition ceases (auto power-on).
- *10dB plus*. If the Power Limiter Mode is set to *10dB plus*:
  - When the rms downlink input power exceeds the user-set maximum input signal threshold (*Max Rms IN Pwr DL*) for the path (1 or 2), the Pwr Limiter DL (1 or 2) alarm is triggered and the path input power is reduced by 10dB, until the alarm condition ceases.
  - When the rms downlink input power (path 1 or 2) exceeds either the user-defined maximum input signal threshold (*Max Rms Power DL*) +10dB, or the allowed Absolute Maximum Input Power, the path (1 or 2) is switched off by the overdrive protection and the *Pwr Overdrive DL* (1 or 2) alarm is triggered.

**Note:** The overdrive alarm needs to be cleared: when the alarm ceases, click the **Clear Overdrive** button to reset the path. The path is restored @ max attenuations (*Mec DL* and *Dig DL*) and the re-commissioning of the path is required.

**g** Set the Power Alarm **Hysteresis** to avoid repeated power alarm reports.

If the input power (Rms IN Pwr DL) exceeds the maximum input power threshold set for the path (Max Rms IN Pwr DL), the power limiter alarm (Pwr Limiter DL) is triggered. The alarm is cleared when: Rms IN Pwr DL [dBm] = Max Rms IN Pwr DL - Hysteresis.

**4.** Click the yellow save icon to save changes for each module.

### **Commissioning LP POI MB**

- 1. In the Settings menu, select Massive Change Menu.
- 2. In the LP POI MB pane, click the Massive Change button to display the Massive Change table for the components.

|         |              | Massive C<br>Massive Cha | hange for LP POI MultiBa | and           |                  |                        |                    |                           |                                  |                                  |                         |                       |                        |                     |                    |      |        |
|---------|--------------|--------------------------|--------------------------|---------------|------------------|------------------------|--------------------|---------------------------|----------------------------------|----------------------------------|-------------------------|-----------------------|------------------------|---------------------|--------------------|------|--------|
| Modules |              |                          |                          |               |                  |                        |                    |                           |                                  |                                  |                         |                       |                        |                     |                    |      |        |
|         |              |                          |                          |               |                  |                        |                    |                           |                                  |                                  |                         |                       | Û                      |                     |                    |      |        |
|         | Address      | Code                     | Name                     | Path          | Att me<br>DL [dE | c Att dig<br>] DL [dB] | Att dig<br>UL [dB] | RMS IN<br>Pwr DL<br>[dBm] | Min<br>RMS IN<br>Pwr DL<br>[dBm] | Max<br>RMS IN<br>Pwr DL<br>[dBm] | Enable<br>Power<br>Amp. | Enable<br>LNAin<br>UL | Enable<br>LNAout<br>UL | Pwr Limiter<br>mode | Histeresys<br>[dB] | Save | Reload |
|         |              |                          |                          | FN (Path 1)   | 0 🗸              | 0                      | 0                  | -1.1                      | -20                              | 10                               |                         |                       |                        | 10 dD = 14          |                    |      |        |
|         |              |                          |                          | FN (Path 2)   | 0 🗸              | 0                      | 0                  | -22.1                     | -20                              | 35                               |                         |                       |                        | то ав р 🗸           |                    |      |        |
|         |              |                          |                          | 700L (Path 1) | 10 🗸             | 18                     | 18                 | -18.1                     | -20                              | 35                               |                         |                       |                        |                     |                    |      |        |
|         |              |                          |                          | 700L (Path 2) | 10 🗸             | 18                     | 18                 | -22.1                     | -20                              | 35                               |                         |                       |                        | NI OIT •            |                    |      |        |
|         |              |                          |                          | 800/850 (Pa   | 10 🗸             | 18                     | 18                 | -18.7                     | -20                              | 35                               |                         |                       |                        | RE OFF 🗸            |                    |      |        |
|         | 131          | V7E8E194E2               | IV7E8E19AE23D21 - ATT -  | 800/850 (Pa   | 10 🗸             | 18                     | 18                 | -22.1                     | -20                              | 35                               |                         |                       |                        | NI OIT •            | 2                  | ÷    | 3      |
|         | <u>1.0.1</u> |                          | 117E0E10A120021-ATT      | PCS (Path 1)  | 10 💊             | 18                     | 18                 | -17.6                     | -20                              | 35                               |                         |                       |                        | RE OFF 🗸            | 2                  |      |        |
|         |              |                          |                          | PCS (Path 2)  | 10 🗸             | 18                     | 18                 | -22.1                     | -20                              | 35                               |                         |                       |                        |                     |                    |      |        |
|         |              |                          |                          | AWS (Path 1)  | 10 🗸             | 18                     | 18                 | -22.2                     | -20                              | 35                               |                         |                       |                        | RE OFF 🗸            |                    |      |        |
|         |              |                          |                          | AWS (Path 2)  | 10 🗸             | 18                     | 18                 | -17.9                     | -20                              | 35                               |                         |                       |                        |                     |                    |      |        |
|         |              |                          |                          | WCS (Path 1)  | 10 🗸             | 18                     | 18                 | -22.1                     | -20                              | 35                               |                         |                       |                        | RE OFF 🗸            |                    |      |        |
|         |              |                          |                          | WCS (Path 2)  | 10 🗸             | 18                     | 18                 | -17.7                     | -20                              | 35                               |                         |                       |                        | 14 011 1            |                    |      |        |

- **3.** In the Massive Change table, configure each LP POI MB as follows:
  - **a** Assign a name to the component.
  - **b** Adjust uplink and downlink attenuation for each band (Path 1 and Path 2).

After successful completion of relevant training courses, use the commissioning tool spreadsheet, provided by JMA, to calculate uplink and downlink attenuation to be set.

The following table details the default attenuation settings:

| Description                                   | Massive change label | Default setting (maximum) |
|-----------------------------------------------|----------------------|---------------------------|
| Mechanical Attenuation BS (Base Station) Side | Att mec DL           | 10dB                      |
| Digital Attenuation - Downlink<br>path        | Att dig DL           | 18dB                      |
| Digital Attenuation- Uplink path              | Att dig UL           | 18dB                      |

**c** Adjust maximum and minimum input power thresholds for each band (Path 1 and Path 2): *Min RMS IN Pwr DL* and *Max RMS IN Pwr DL*.

**Note:** Refer to the following table for the relationship between the maximum input power threshold and the minimum mechanical downlink attenuation to be set for each band (Path 1 and Path 2):

| Maximum Input Power Threshold<br>(Max RMS IN Pwr DL) | Minimum Mechanica Downlink<br>Attenuation (Att mec DL) |
|------------------------------------------------------|--------------------------------------------------------|
| 25-35dBm                                             | 10dB                                                   |
| <25dBm                                               | 0dB                                                    |

### **Commissioning the DAS**

**d** If you need to turn on the downlink power amplifier to meet the downlink commissioning target, select the *Enable Power Amp.* check box for the specific band/path.

### Note:

 There are limitations for the downlink power amplifier activation. The following table details the conditions that must be met to successfully enable the downlink power amplifier:

| LP POI MB model | Band                           | Condition to meet                                         |
|-----------------|--------------------------------|-----------------------------------------------------------|
| IY7E8E19AFD21   | 700H, 800/850, PCS,<br>AWS     | Max RMS IN Pwr DL [dBm]-Att DL (mec+dig)[dB] $\leq$ 11dBm |
| IY7E8E19AF23D21 | FN, 700L, 800/850, PCS,<br>AWS | Max RMS IN Pwr DL [dBm]-Att DL (mec+dig)[dB] $\leq$ 11dBm |
|                 | WCS                            | Max RMS IN Pwr DL [dBm]-Att DL (mec+dig)[dB] $\leq$ 14dBm |

When you select the *Enable Power Amp.* check box, if the conditions are not met, an error message displays and the power amplifier will not be enabled. To successfully enable the power amplifier, adjust the parameters to meet the conditions.

- When you enable the downlink power amplifier, default downlink attenuations for the path are restored (see <u>default attenuation settings</u> on page 27) and the re-commissioning of the path is required.
- If you need to enable the uplink low noise amplifiers to compensate for high losses in the DAS MU and /or passive network, select the *Enable LNA out UL* and/or the *Enable LNA in UL* check box for the specific band/path.

**Note:** There are no limitations for the LNAs activation.

**f** For each band, select the power limiter mode to protect the module.

The following options are available in the **Pwr Limiter Mode** drop-down list:

- *RF OFF*. If the Power Limiter Mode is set to *RF OFF*, when the rms downlink input power exceeds the user-set maximum input signal threshold (*Max Rms IN Pwr DL*) for the path (1 or 2), the *Pwr Limiter DL* (1 or 2) alarm is triggered and the path is switched off, until the alarm condition ceases (auto power-on).
- *10dB plus*. If the Power Limiter Mode is set to *10dB plus*:
  - When the rms downlink input power exceeds the user-set maximum input signal threshold (*Max Rms IN Pwr DL*) for the path (1 or 2), the Pwr Limiter DL (1 or 2) alarm is triggered and the path input power is reduced by 10dB, until the alarm condition ceases.
  - When the rms downlink input power (path 1 or 2) exceeds either the user-defined maximum input signal threshold (*Max Rms Power DL*) +10dB, or the allowed Absolute Maximum Input Power, the path (1 or 2) is switched off by the overdrive protection and the *Pwr Overdrive DL* (1 or 2) alarm is triggered.

**Note:** The overdrive alarm needs to be cleared: when the alarm ceases, click the **Clear Overdrive** button to reset the path. The path is restored @ max

attenuations (*Mec DL* and *Dig DL*) and the re-commissioning of the path is required.

- **g** Set the Power Alarm **Hysteresis** to avoid repeated power limiter alarm reports. If the input power (Rms IN Pwr DL) exceeds the maximum input power threshold set for the path (Max Rms IN Pwr DL), the power limiter alarm (Pwr Limiter DL) is triggered. The alarm is cleared when: Rms IN Pwr DL [dBm] = Max Rms IN Pwr DL - Hysteresis.
- **4.** Click the yellow save icon to save changes.

### **Commissioning TDTPOIs**

- 1. In the Settings menu, select Massive Change Menu.
- **2.** In the **TDTPOI** pane, click the **Massive Change** button to display the Massive Change table for TDTPOIs.

|                  | Massive<br>Massive Ch | ve Change for TDTPOI<br>e Change for TDTPOI |        |        |                               |                                 |                                     |                                      |                                     |                                 |                             |                                |                                |                        |                    |      |        |
|------------------|-----------------------|---------------------------------------------|--------|--------|-------------------------------|---------------------------------|-------------------------------------|--------------------------------------|-------------------------------------|---------------------------------|-----------------------------|--------------------------------|--------------------------------|------------------------|--------------------|------|--------|
| Modules<br>Q All |                       |                                             |        |        |                               |                                 |                                     |                                      |                                     |                                 |                             |                                |                                |                        |                    |      |        |
| Address          | Code                  | Name                                        | Preset | Path   | DL att<br>mecc<br>BTS<br>[dB] | DL att<br>dig<br>BTS in<br>[dB] | DL att<br>dig<br>DAS<br>out<br>[dB] | UL att<br>dig<br>BTS<br>Main<br>[dB] | UL att<br>dig<br>BTS<br>Div<br>[dB] | UL att<br>dig<br>DAS in<br>[dB] | DL<br>RMS<br>power<br>[dBm] | DL min<br>RMS<br>thrs<br>[dBm] | DL max<br>RMS<br>thrs<br>[dBm] | Pwr<br>Limiter<br>mode | Histeresys<br>[dB] | Save | Reload |
| ● <u>1.1.6</u>   | TDTPOI-35T            | DAS TRAY 25_35LL                            | MI 🗸   | 1<br>2 | 15 ✔<br>15 ✔                  | 10<br>17                        | 0                                   | 10<br>20                             |                                     | 10<br>0                         | -17.2<br>-22.1              | 0<br>-20                       | 40<br>36                       | RF 🗸                   | 2                  | Ł    | С      |
| ● <u>1.13.10</u> | TDTPOI-19-S           | TDTPOI-19-S                                 | Sin 🗸  | 1<br>2 | 15 ✔<br>15 ✔                  | 15<br>17                        | 0                                   | 25<br>25                             | 25<br>25                            | 0<br>0                          | -11.8<br>-11.6              | -10<br>-20                     | 30<br>36                       | RF 🗸                   | 2                  | *    | С      |

- **3.** In the Massive Change table configure each TDTPOI as follows:
  - **a** Assign a name to the component.
  - **b** Adjust uplink and downlink attenuation for each path.

After successful completion of relevant training courses, use the commissioning tool spreadsheet, provide by JMA, to calculate uplink and downlink attenuation to be set.

| Description                                   | Massive change label | Default setting (maximum) |  |  |  |  |
|-----------------------------------------------|----------------------|---------------------------|--|--|--|--|
| Mechanical Attenuation BS (Base Station) Side | DL att mecc BTS      | 15dB                      |  |  |  |  |
| Digital Attenuation BS Side                   | DL att dig BTS in    | 17dB                      |  |  |  |  |
|                                               | UL att dig BTS Main  | 25dB                      |  |  |  |  |
|                                               | UL att dig BTS Div   | 25dB                      |  |  |  |  |
| Digital Attenuation DAS Side                  | UL att dig DAS in    | 0dB                       |  |  |  |  |
|                                               | DL att dig DAS out   | 0dB                       |  |  |  |  |

**c** Adjust maximum and minimum input power thresholds for each path: DL min RMS thrs and DL max RMS thrs.

Refer to the following table for the relationship between the maximum input Power and the minimum downlink attenuation to be set for the path.

| Minimum Downlink<br>attenuation Mechanical | Maximum Input Power (no damage) |                               |                               |  |  |  |  |  |  |  |
|--------------------------------------------|---------------------------------|-------------------------------|-------------------------------|--|--|--|--|--|--|--|
|                                            | DAS Tray                        |                               | Low Loss DAS Tray             |  |  |  |  |  |  |  |
|                                            | @40°C (+104°F) <sup>(*)</sup>   | @55°C (+131°F) <sup>(*)</sup> | @55°C (+131°F) <sup>(*)</sup> |  |  |  |  |  |  |  |
| 15dB                                       | 49dBm                           | 47dBm                         | 40dBm                         |  |  |  |  |  |  |  |
| 10dB                                       | 46dBm                           | 46dBm                         | 36dBm                         |  |  |  |  |  |  |  |
| 5dB                                        | 41dBm                           | 41dBm                         | 31dBm                         |  |  |  |  |  |  |  |
| 0dB                                        | 36dBm                           | 36dBm                         | 26dBm                         |  |  |  |  |  |  |  |
| <sup>(*)</sup> DAS Tray operating tempe    | erature                         |                               |                               |  |  |  |  |  |  |  |

**d** Select the TDTPOI operation mode from the **Preset** drop-down list.

The Preset options set the module operating mode as detailed in the diagrams below:

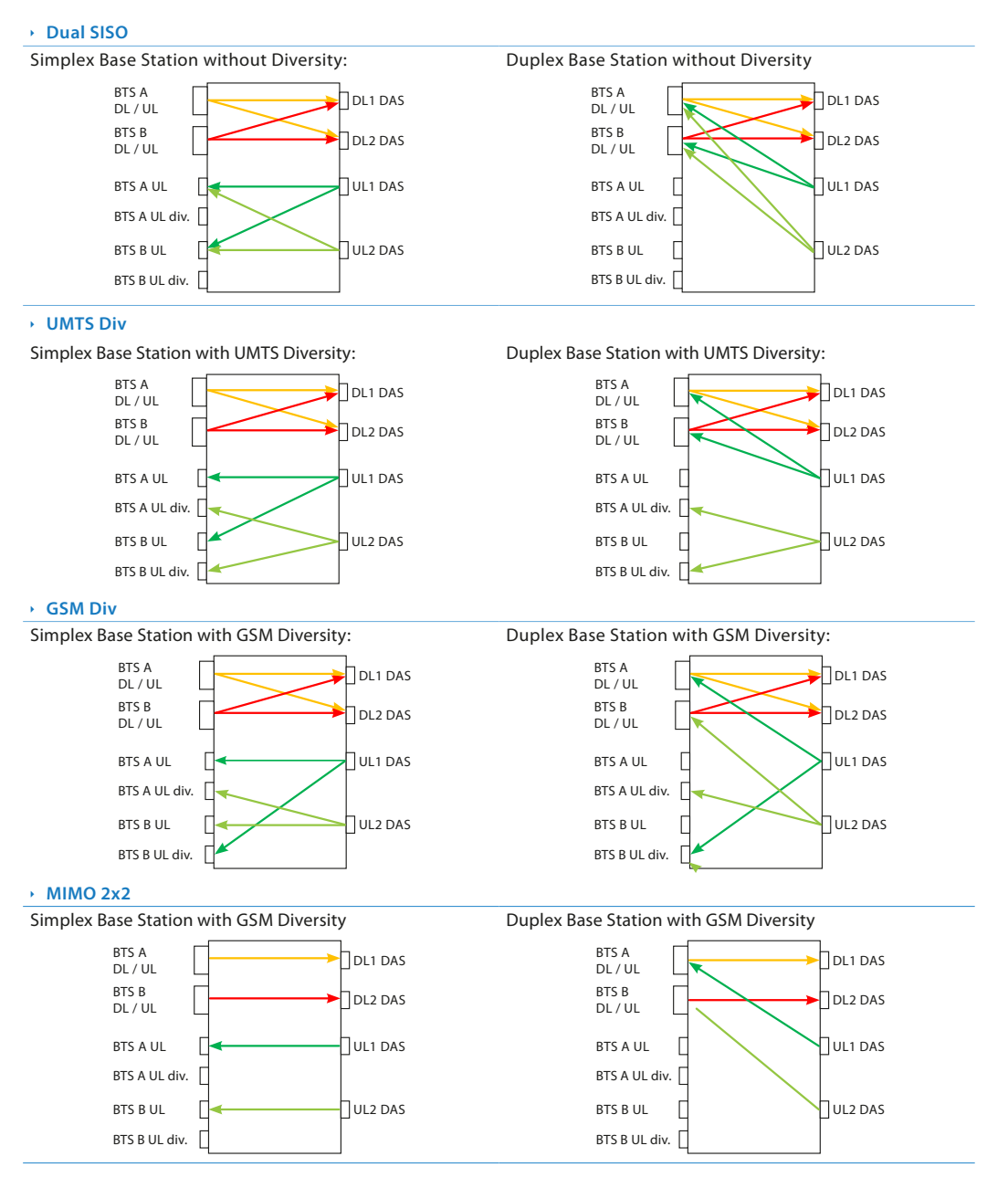

e Select the power limiter mode to protect the module.

The following options are available in the **Pwr Limiter mode** drop-down list:

*RF OFF*: If the Power Limiter Mode is set to *RF OFF*, when the rms downlink input power exceeds the user-set maximum input signal threshold for the path (1 or 2), the Pwr Limiter DL (1 or 2) alarm is triggered and the path is switched off, until the alarm condition ceases (auto power-on).

### **Commissioning the DAS**

10dB plus: If the Power Limiter Mode is set to 10dB plus, when the rms downlink input power exceeds the user-set maximum input signal threshold for the path (1 or 2), the Pwr Limiter DL (1 or 2) alarm is triggered and the path input power is reduced by 10dB, until the alarm condition ceases.

**Note:** When the rms downlink input power (path 1 or 2) exceeds either the userdefined maximum input signal threshold +10dB, or the allowed Absolute Maximum Input Power, the path (1 or 2) is switched off by the overdrive protection and the Pwr Overdrive DL (1 or 2) alarm is triggered.

The overdrive alarm needs to be cleared: when the alarm ceases, click the **Clear Overdrive** button to reset the path.

The path is restored @ max attenuations (Mec DL and Dig DL) and the re-commissioning of the path is required.

**f** Set the Power Alarm **Hysteresis** to avoid repeated power alarm reports.

If the input power exceeds the maximum input power threshold set for the path, the power limiter alarm is triggered.

The alarm is cleared when: DL RMS power [dBm] = DL max RMS thrs - Power Alarm Hysteresis

**4.** Click the yellow save icon to save changes for each module.

### **Commissioning TCPRIPOIs**

- 1. In the Settings menu, select Massive Change Menu.
- 2. In the **POI CPRI** pane, click the **Massive Change** button to display the massive change table for TCPRIPOIs.

|   | ▦             | Massiv<br>Massive | ve Change for<br>Change for POI | POI CPRI<br>CPRI |                  |             |             |                       |       |           |     |  |
|---|---------------|-------------------|---------------------------------|------------------|------------------|-------------|-------------|-----------------------|-------|-----------|-----|--|
|   | Modules       |                   |                                 |                  |                  |             |             |                       |       |           |     |  |
| ( | <b>Q</b> All  | Q                 | All                             | Q                | All              | Û           |             |                       |       |           |     |  |
|   | Address Code  |                   |                                 | Name             | Path             | DL att [dB] | UL att [dB] | DL RMS<br>power [dBm] | Save  | Reload    |     |  |
|   | 4 40 0        | TCPRIPOI-19-M     |                                 |                  |                  | 1           | 29          | 17                    | -29.1 |           | 0   |  |
|   | <u>1.12.0</u> |                   |                                 |                  | TCPRIPOLIS-IM_51 | 2           | 16          | 17                    | -27.6 | <b>~~</b> | ίΩ. |  |

- **3.** In the Massive Change table configure each TCPRIPOI as follows:
  - **a** Assign a name to the component.
  - **b** Adjust uplink and downlink attenuation for each path.

After successful completion of relevant training courses, use the commissioning tool spreadsheet, provide by JMA, to calculate uplink and downlink attenuation to be set.

| Massive change label | Default setting (maximum) |
|----------------------|---------------------------|
| UL att               | 25dB                      |
| DL att               | 30dB                      |

**4.** Click the yellow save icon to save changes for each module.

### **Commissioning POI ORAN**

- 1. In the Settings menu, select Massive Change Menu.
- 2. In the **POI ORAN** pane, click the **Massive Change** button to display the Massive Change table for the components.

| ⊞            | ] | Massive C<br>Massive Cha | i <mark>ve Change for POI ORAN</mark><br><i>re Change for POI ORAN</i> |               |       |           |              |                |                |                          |      |        |  |  |
|--------------|---|--------------------------|------------------------------------------------------------------------|---------------|-------|-----------|--------------|----------------|----------------|--------------------------|------|--------|--|--|
| Modules      |   |                          |                                                                        |               |       |           |              |                |                |                          |      |        |  |  |
| <b>Q</b> All | Q | All                      | Q                                                                      | All           |       | Q All     |              |                |                |                          |      | Û      |  |  |
| Address      |   | Code                     |                                                                        | Name          | Path  | Ch Name   | Enable<br>RF | DL Att<br>[dB] | UL Att<br>[dB] | DL RMS<br>power<br>[dBm] | Save | Reload |  |  |
|              |   |                          |                                                                        |               | 1     | CH1-SNMP  |              | 3.5            | 4.5            | 0                        |      |        |  |  |
|              |   |                          |                                                                        |               | 2     | CH2       |              | 1              | 0.75           | 0                        |      |        |  |  |
|              |   |                          |                                                                        |               | 3     | CH3       |              | 1.5            | 0.75           | 0                        |      |        |  |  |
| <b>1</b> 01  |   | N A                      |                                                                        |               | 4 CH4 |           |              | 0              | 0              | 0                        | Ŧ    | ~      |  |  |
| <u> </u>     |   | N.A.                     |                                                                        | FOI-ORAN-SNMF | 5     | CH5-test5 |              | 0              | 0              | 0                        |      |        |  |  |
|              |   |                          |                                                                        | 6             | CH6   |           | 0            | 0              | 0              |                          |      |        |  |  |
|              |   |                          |                                                                        | 7             | CH7   |           | 0            | 0              | 0              |                          |      |        |  |  |
|              |   |                          |                                                                        |               | 8     | CH8       |              | 0              | 0              | 0                        |      |        |  |  |

- **3.** In the Massive Change table, configure each **POI ORAN** as follows:
  - **a** Assign a name to the component.
  - **b** Assign a name to each channel.
  - **c** Adjust uplink and downlink attenuation for of each channel.

After successful completion of relevant training courses, use the commissioning tool spreadsheet, provided by JMA, to calculate uplink and downlink attenuation to be set.

The following table details the default attenuation settings:

| Description          | Massive change label | Default setting (maximum) |  |  |  |  |
|----------------------|----------------------|---------------------------|--|--|--|--|
| Downlink Attenuation | DL Att               | 30dB                      |  |  |  |  |
| Uplink Attenuation   | UL Att               | 25dB                      |  |  |  |  |

**d** If you need to enable the uplink low noise amplifier to compensate for high losses in the DAS MU and /or passive network, select the *Enable LNA UL* check box for the specific channel.

Note: The Enable LNA UL check box is available on the POI ORAN panel only.

When you enable the uplink low noise amplifier, the attenuations for the path are automatically set as detailed in the following table:

| Description          | Massive change label | Default setting (maximum) |  |  |  |  |
|----------------------|----------------------|---------------------------|--|--|--|--|
| Downlink Attenuation | DL Att               | 30dB                      |  |  |  |  |
| Uplink Attenuation   | UL Att               | 20dB                      |  |  |  |  |

The re-commissioning of the path is required.

- e Enable RF
- **4.** Click the yellow save icon to save changes.

### **Commissioning Remote Units**

- **1.** In the **Settings** menu, select **Massive Change Menu**. In the **Massive Change Menu** panel, remote units are grouped by type.
- 2. Click the **Massive Change** button to display the Massive Change table for the remote units of the same type.

**Note:** The operating bands and output power of Software Defined Remote Units (SDRU) are tied to license keys, which can be managed remotely using the *JMA Wireless SDRU Panel* software.

In the Massive Change table for SDRUs, unlicensed channels are locked. If not all the expected channels and output power levels are available for commissioning, verify the activation of purchased features. Refer to the *JMA DAS Platform SDRU Panel User Guide* for details.

- **3.** In the Massive Change table configure each remote unit as follows:
  - **a** Assign a name to the remote unit.
  - **b** Check the downlink output power (*DL Pwr*).
  - c If necessary, increase the DAS attenuation.
  - d Enable RF.
  - e Enable Downlink power alarms.
- **4.** Repeat steps 2 and 3 for all the types of remote units installed in the DAS.
- **5.** Click the yellow save icon to save changes for each unit.

**Note:** The Massive Change table for medium power (1.25W-to-2W) Software Defined Remote Units (SDRUs) provides additional tools to temporary unlock unlicensed bands for RF testing purposes.

### **Commissioning the DAS**

| Char        |               |                    |                                   | eu RU        |            |                                |                |                |                 |                  |                   |                  |                 |      |        |
|-------------|---------------|--------------------|-----------------------------------|--------------|------------|--------------------------------|----------------|----------------|-----------------|------------------|-------------------|------------------|-----------------|------|--------|
|             | nnel S        | tatus Legend       |                                   |              |            | Action on all SDRU             |                |                |                 |                  |                   |                  |                 |      |        |
|             | Unlic         | ensed channel - Te | emporary DL mode (@ max output po | wer)         |            | 🔸 DL                           | Unlock         |                |                 |                  |                   |                  |                 |      |        |
|             | Unlic         | ensed channel - Te | emporary UL mode                  |              |            | 🛧 UL                           | Unlock         |                |                 |                  |                   |                  |                 |      |        |
|             | Unlic         | ensed channel      |                                   |              |            | Ø DL                           | /UL Rest       | ore            |                 |                  |                   |                  |                 |      |        |
|             |               |                    |                                   |              |            |                                |                |                |                 |                  |                   |                  |                 |      |        |
| Modu        | lles          |                    |                                   |              |            |                                |                |                |                 |                  |                   |                  |                 |      |        |
| q /         | All           | q All              | Q All                             |              |            |                                |                |                |                 |                  |                   |                  |                 |      | Û      |
| Addr        | ess           | Code               | Name                              | RF<br>enable | Channel    | Enabled<br>output pwr<br>[dBm] | DL att<br>[dB] | UL att<br>[dB] | DL pwr<br>[dBm] | DL<br>pwr<br>Iow | DL<br>pwr<br>high | Timer<br>(hh:mm) | Actions         | Save | Reload |
|             |               |                    |                                   |              | 700EU + LT | OFF                            |                |                |                 |                  |                   |                  |                 |      |        |
|             |               |                    | TRX7C89182126AT_                  |              | EGSM900    | OFF                            |                |                |                 |                  |                   | 00:00            | 🔸 DL Unlock     |      |        |
| <u>1.11</u> | 1.1.3         | TRX7C8918212       |                                   |              | DCS1800    | OFF                            |                |                |                 |                  |                   |                  | 🛧 UL Unlock     | *    | C      |
|             |               |                    |                                   |              | UMTS2100   | OFF                            |                |                |                 |                  |                   |                  | OL/UL Restore   | i —  |        |
|             |               |                    |                                   |              | LTE2600    | OFF                            |                |                |                 |                  |                   |                  |                 |      |        |
|             |               |                    |                                   |              | 700EU + LT | OFF                            |                |                |                 |                  |                   |                  |                 |      |        |
|             |               |                    |                                   |              | EGSM900    | 30                             | 10             | 15             | -19.4           |                  |                   |                  | Unlock          | _    |        |
| <u>1.11</u> | 1 <u>.3.1</u> | TRX7C8918212       | TRX89182126AT                     |              | DCS1800    | 33                             | 10             | 15             | -21.7           |                  |                   | 00:00            | ↑ UL Unlock     | *    | 3      |
|             |               |                    |                                   |              | UMTS2100   | OFF                            |                |                |                 |                  |                   |                  | OL/UL Restore   |      |        |
|             |               |                    |                                   | 0            | LIE2600    | OFF                            | 0              | 0              | 40.7            |                  |                   |                  |                 |      |        |
|             |               |                    |                                   |              | 700EU + L1 | 30                             | U              | 0              | -18.7           |                  |                   |                  |                 |      |        |
| . 1.12      | 2.1           | TDX7C9019313       | TDV7C90192126AT                   |              | DCS1800    | OFF                            |                |                |                 |                  |                   | 00:00            |                 | 2    | ~      |
|             | <u></u>       | IRA/C0910212       | TRA/GOJIOZIZOAI                   |              | LIMTS2100  | 30                             | 0              | 0              | -21             |                  |                   | 00.00            |                 |      | ~      |
|             |               |                    |                                   |              | LTE2600    | OFF                            | U              | 0              | -21             |                  |                   |                  | O DE/OL Restore |      |        |

You can apply the temporary unlock to either a single SDRU (buttons in the **Actions** column of the Massive Change table) or to all the SDRUs listed in the Massive Change table (buttons in the **Action on all SDRU** pane).

- Click UL Unlock to activate the UL path for unlicensed bands.
   In the Massive Change table, the row background color of unlicensed channels turns blue and the Timer displays the time elapsed since unlock.
- Click **DL Unlock** to activate the DL path for unlicensed bands (@ maximum output power). In the Massive Change table, the row background color of unlicensed channels turns orange and the **Timer** displays the time elapsed since unlock.
- Click **DL/UL Restore** to restore original licenses configuration and reset the timer. The row background color of unlicensed channels turns gray.

**Note:** The temporary unlock can be repeated.

### **RF Commissioning of Donor Front Ends (TDFEs)**

The parameters for the commissioning of Donor Front Ends (TDFEs) must be set individually for each component.

- 1. In the **Physical Tree**, select the Donor Front End to display its details panel.
- **2.** Assign a name to the Donor Front End.
- 3. In the Parameters pane:
  - **a** Select the *Preset* corresponding to the DAS configuration for automatic gain setting.

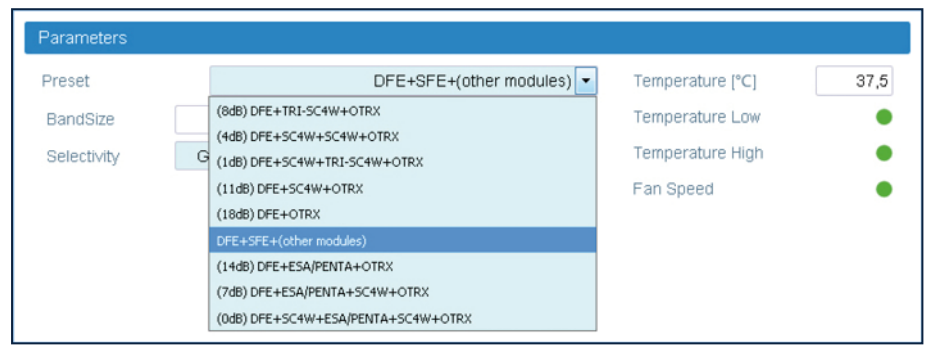

**b** Select the Digital Filter *Selectivity* (Standard TDFE modules only).

The *Selectivity* options allow the filter to be optimized either for low delay (*UMTS*) or for high selectivity (*GSM 95dB*).

| Parameters  |                  |             |                        |                  |      |
|-------------|------------------|-------------|------------------------|------------------|------|
| Preset      |                  | DFE+SFE-    | +(other modules) 🔽     | Temperature [°C] | 37,5 |
| BandSize    | narrow 👻         | Max Gain    | SFE/RU VHF             | Temperature Low  | ٠    |
| Selectivity | GSM 95dB 💌       | Mains Fault | SFE/RU VHP             | Temperature High | ٠    |
|             | GSM 95dB         |             | SFE/RU HP<br>SFE/RU MP | Fan Speed        | ٠    |
|             | GSM 80dB<br>UMTS |             | SFE/RU LP              |                  |      |
|             |                  |             |                        |                  |      |

The following options are available:

- *GSM 95dB* is the most selective filter.
- *GSM 80dB* is a less selective filter, introducing little bit less delay, as compared with the GSM 95dB option.
- *UMTS* is optimized for introducing the lowest delay.
- **c** Select the SFE/RU output power in the *Max Gain* drop-down list to display the proper downlink diagram in the Spectrum panel
- **4.** In the **Common-Uplink** and **Common-Downlink** panes, adjust Uplink (UL) and Downlink (DL) attenuation for each path.

| Common - Uplink   |       | Common - Downlink |       |
|-------------------|-------|-------------------|-------|
| Pwr Out UL (dBm)  | -26,7 | Pwr In DL [dBm]   | -81,6 |
| Pwr Out UL        | 30    | Pwr Out DL        |       |
| Peak Pwr + OFA UL | •     | Peak Pwr + OFA DL | •     |
| Lock Detect UL    | •     | Lock Detect DL    | •     |
| ALC On UL         | •     | ALC On DL         | •     |
| Pwr In UL         | •     | Pwr In DL         | •     |

After successful completion of relevant training courses, use the commissioning tool spreadsheet, provide by JMA, to calculate uplink and downlink attenuation to be set.

| Description                  | Web page label | Defaul setting |
|------------------------------|----------------|----------------|
| Uplink Digital Attenuation   | Att Module UL  | 30dB           |
| Downlink Digital Attenuation | Att Module DL  | 30dB           |

- **5.** In each sub-band pane:
  - **a** Adjust Uplink and Downlink attenuations (Att Module UL and Att Module DL).
  - **b** Set the Uplink Frequency band center (Frequency UL) and Bandwidth for each sub-band to be enhanced.
  - **c** Enable Uplink and Downlink for the sub-band.

| Sub-band 1 Uplink  |                | Sub-band 1 Downlink |                |
|--------------------|----------------|---------------------|----------------|
| UL Enabled         |                | DL Enabled          |                |
| Pwr Out UL [dBm]   | -18,9          | Pwr In DL [dBm]     | -51,3          |
| Att Module UL [dB] | 0              | Att Module DL (dB)  | 15             |
| Pwr Out SB1 UL     | •              | Pwr In SB1 DL       | •              |
|                    |                | Pwr Min SB1 DL      | •              |
| Frequency UL [MHz] | 1947 🖨         |                     |                |
| Bandwidth [MHz]    | 0,2=           |                     |                |
| Frq Range [MHz]    | 1946.90 - 1947 | Frq Range [MHz]     | 2136.90 - 2137 |
| Filter ID          | 0              |                     |                |

**6.** Click the yellow **Save** tool in the toolbar or press the **Enter** key on your keyboard to save all the changes in the page.

### **Enabling Downlink RF Power Alarms**

After completing the previous steps, it is strongly recommended to check that all the Downlink RF power alarms are enabled.

### **Enabling and Disabling Alarms**

Alarms can be enabled or disabled in the detail panel of each component as follows:

- In the **Physical Tree**, select the DAS component to display its details panel.
- In the **Toolbar**, select the **Advanced** tool to display check boxes next to the alarm icons.
- Select the check box next to an alarm to enable the alarm. The Save tool in the toolbar turns yellow.
- To disable an alarm, deselect the check box. The Save tool in the toolbar turns yellow.
   Note: If an alarm is disabled, the icon is always green.
- Click the yellow Save tool in the toolbar or press the Enter key on your keyboard to save changes.

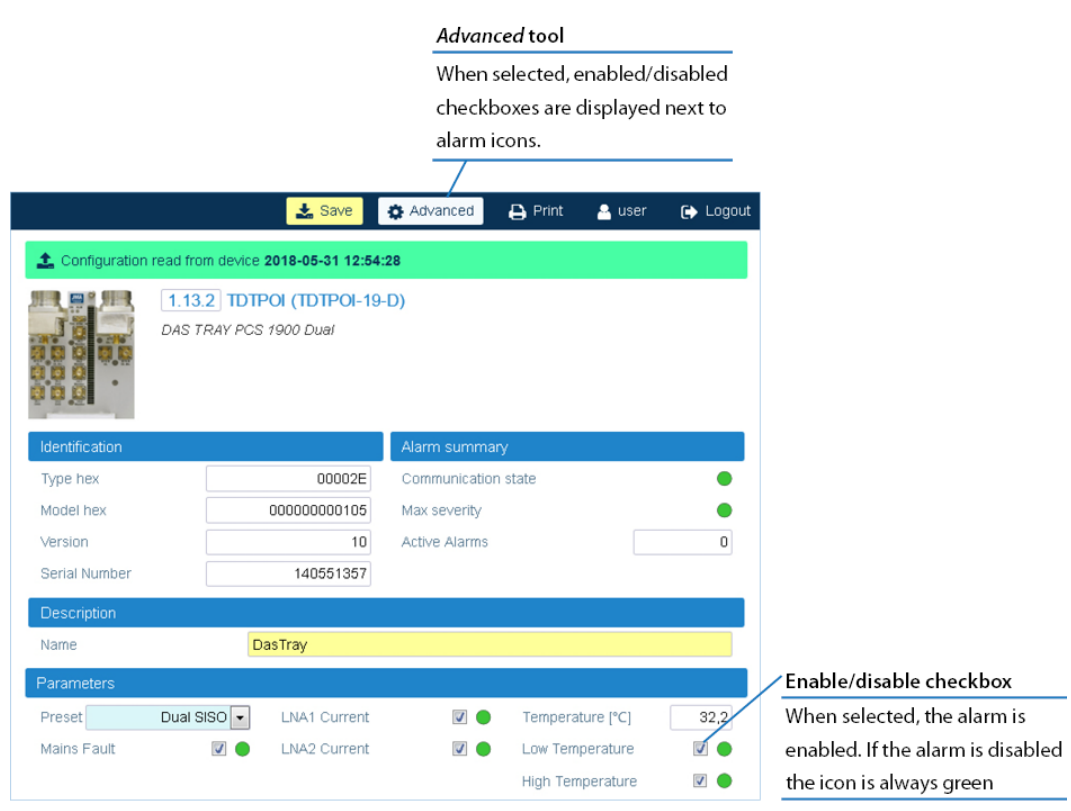

### **Setting External Alarms and Relays**

### **External Alarms**

Alarms generated by external devices can be connected to the external alarms input connector (EXT IN), available on the following DAS components:

- Supervision module (TSPV)
- Alarm Board
- Remote units (RU)
- Next Generation remote units (NG RU and NG SDRU)

Configure and enable monitoring of external alarms as follows:

- **1.** In the **Physical Tree**, select the DAS component to display its details panel.
- **2.** In the **External alarms** table, assign names, severity (*Critical, Major, Minor, Warning*), and polarity (*active-high* or *active-low*) to the alarms.

| External alarms |        |           |            |            |
|-----------------|--------|-----------|------------|------------|
| Name            | Enable | Severity  | Polarity   | State      |
| Ext. name 1     |        | warning 🗸 | active-low | ~          |
| Ext. name 2     |        | warning 🗸 | active-low | -          |
| Ext. name 3     |        | warning 🗸 | active-low | ~ 🕘        |
| Ext. name 4     |        | warning 🗸 | active-low | ~ <b>•</b> |

- **3.** Select the **Enable** check box to enable monitoring of configured external alarms.
- Click the yellow Save tool in the toolbar or press the Enter key on your keyboard to save all the changes in the page.

### Relays

The EXT OUT connector is available on the following DAS components:

- Supervision module (TSPV)
- Remote units (RU)

Configure the logic of the relays in the **Relays** pane, available on the supervision module (TSPV) and remote units detail panels.

### Supervision Module (TSPV)

|                   |                                                                                                    |   | Policy | / menu |   |
|-------------------|----------------------------------------------------------------------------------------------------|---|--------|--------|---|
| Manual operation- | Manual                                                                                                    |   |        |        |   |
| Automatic options | CRT All<br>CRT+MJR All<br>CRT+MJR+MIN All<br>CRT+MJR+MIN+WRN All<br>CRT only master<br>CRT+MJR only master<br>CRT+MJR+MIN only master<br>CRT+MJR+MIN+WRN only master<br>CRT+MJR moly remote<br>CRT+M IR only remote |   |        |        |   |
| Name              | CRT+MJR+MIN only remote<br>CRT+MJR+MIN+WRN only remote                                                                                                    |   | NC/NO  | State  |   |
|                   | Manual                                                                                                    | ~ |        | OPEN   | ~ |
|                   | Manual                                                                                                    | ~ |        | OPEN   | ~ |
|                   | Manual                                                                                                    | ~ |        | OPEN   | ~ |
|                   | Manual                                                                                                    | ~ |        | OPEN   | ~ |

- **1.** In the **Physical Tree**, select the supervision module to display its details panel.
- **2.** In the **Relays** pane, assign a descriptive name to the relay.
- **3.** From the **Policy** menu, select either the *Manual* or an automatic mode.
- *Manual*: The relay is switched manually by the operator.
  - **a** Select the relay status, *Open* or *Closed*.

### **Commissioning the DAS**

- Automatic mode: The relay is triggered automatically by alarms occurring in the DAS.
  - a Select one automatic option from the list of predefined triggering alarm events: When the CRT+MJR+MIN+WRN All option is selected, alarms are not filtered: the relay is triggered when an alarm arises in any component of the DAS. The other predefined triggering events filter alarms by device type and alarm severity:

Alarm severity filter:

CRT+MJR+MIN (Critical + Major + Minor) – The relay is triggered when an alarm with a severity level equal to, or higher than Minor arises.

*CRT*+*MJR* (Critical + Major) – The relay is triggered when an alarm with a severity level equal to, or higher than Major arises.

*CRT* (Critical) – The relay is triggered when an alarm with a severity level equal to Critical arises.

Device type filter:

*only master* – The relay is triggered when an alarm arises in any component of the master unit.

only remote – The relay is triggered when an alarm arises in a remote unit.

**b** Set the relay status (NC/NO):

NO: the relay closes when the alarm condition selected in the Policy menu occurs.

NC: the relay opens when the alarm condition selected in the Policy menu occurs.

**4.** Click the yellow **Save** tool in the toolbar or press the **Enter** key on your keyboard to save changes.

**Note:** The policy and relay state are applied after the relay is triggered by an alarm.

### **Remote Units**

| Relays |        |   |        |   |
|--------|--------|---|--------|---|
| Name   | Policy |   | State  |   |
|        | Manual | ~ | CLOSED | ~ |
|        | Manual | ~ | CLOSED | ~ |
|        | Manual | ~ | CLOSED | ~ |
|        | Manual | ~ | CLOSED | ~ |

You can manually switch the external outputs of remote units as follows:

- 1. In the **Physical Tree**, select the remote unit to display its details panel.
- 2. In the **Relays** pane, assign a descriptive name to the relay.
- 3. From the State drop-down list, select Open or Closed.
- **4.** Click the yellow **Save** tool in the toolbar or press the **Enter** key on your keyboard to save all the changes in the page.

### **Setting Alarm and Heartbeat Notifications**

SNMP traps and SMS alerts can be forwarded to periodically test the system availability and to alert operators when alarm events occur in the DAS.

### **Enabling SNMP Traps**

- 1. In the Settings menu, select Notifications to access the Notifications panel.
- **2.** From the **Trap mode** drop-down list, in the **Traps** pane, select either *SNMPv2c* or *SNMPv3* to enable alarm notifications to be sent out.

| Heartbeat        |                  |    | Traps                                                   |                                          |
|------------------|------------------|----|---------------------------------------------------------|------------------------------------------|
| Last sent        | 2023-05-03 00:01 |    | Trap mode                                               | SNMPv2c 🗸                                |
| Interval (hours) |                  | 12 |                                                         |                                          |
|                  |                  |    |                                                         |                                          |
|                  |                  |    | Trap mode                                               |                                          |
|                  |                  |    | Trap notifications can be e<br>operators when alarm eve | nabled to alert<br>nts occur in the DAS. |

**3.** Click the yellow **Save** tool in the toolbar or press the **Enter** key on your keyboard to save changes.

### **Setting Heartbeat Notifications**

- 1. In the **Heartbeat** pane, set the time **Interval (hours)** between heartbeat notifications.
- 2. Click the yellow **Save** tool in the toolbar or press the **Enter** key on your keyboard to save changes.

Note: When the heartbeat interval is set to 0 (zero) heartbeat notifications are disabled.

| Heartbeat                                                                                                    |                                                                                  | Traps     |           |
|----------------------------------------------------------------------------------------------------|----------------------------------------------------------------------------------|-----------|-----------|
| Last sent                                                                                                    | 2023-05-03 00:01                                                                 | Trap mode | SNMPv2c 🗸 |
| Interval (hours)                                                                                                |                                                                                  | 12        |           |
|                                                                                                    |                                                                                  |           |           |
| Heartbeat                                                                                                    |                                                                                  |           |           |
|                                                                                                    |                                                                                  |           |           |
| Last sent: date and t                                                                                           | time of the last Heartbeat                                                       |           |           |
| <ul> <li>Last sent: date and t<br/>message sent.</li> </ul>                                                     | time of the last Heartbeat                                                       |           |           |
| <ul> <li>Last sent: date and t<br/>message sent.</li> <li>Interval: time inter</li> </ul>                       | time of the last Heartbeat<br>val (hours) between                                |           |           |
| <ul> <li>Last sent: date and t<br/>message sent.</li> <li>Interval: time inter<br/>KeepAlive message</li> </ul> | time of the last Heartbeat<br>val (hours) between<br>es. When the Interval is se | et to     |           |

### **Setting Alarms and Heartbeat Trap Destinations**

In the **Trap notifications** table, you can set up to five trap destinations to receive SNMP notifications.

- **1.** Add each trap receiver as follows:
  - a Set the **IP address** and **Port** of the SNMP trap destination.

**Note:** When the DAS is part of a Network managed via JMA Operation Management Centre (OMC), the OMC Server IP address can be set as one of the recipients of the SNMP trap notifications, in order to optimize the alarm monitoring of the DAS (refer to the *OMC Software Installation and Configuration Guide*).

- **b** Select the **User/Community** that is sending the trap (SNMPv3 Trap Mode only).
- **c** From the **Alarm severity** drop-down list, select the minimum alarm severity for notifications to be sent out. Only the events of equal or higher severity level cause the trap notification to be sent out.
- **d** Select the **Alarm** check box to enable SNMP traps to be forwarded to the trap destination.
- e Select the **Heartbeat** check box to enable heartbeat notifications to be forwarded to the trap destination.

| TRAP notifications                            |          |                                                           |                                              |                                                                                                    |                                                 |
|-----------------------------------------------|----------|-----------------------------------------------------------|----------------------------------------------|----------------------------------------------------------------------------------------------------|-------------------------------------------------|
| IP address                                    | Port     | User                                                      | Alarm                                        | Alarm severity                                                                                                    | Heartbeat                                       |
| 0.0.0.0                                       | 162      | admin                                                     |                                              | warning •                                                                                                    |                                                 |
| 0.0.0.0                                       | 162      | admin                                                     |                                              | warning •                                                                                                    |                                                 |
| 0.0.0.0                                       | 162      | admin                                                     |                                              | warning •                                                                                                    |                                                 |
| 0.0.0.0                                       | 162      | admin                                                     |                                              | warning •                                                                                                    |                                                 |
| 0.0.0.0                                       | 162      | admin                                                     |                                              | warning 🔻                                                                                                    |                                                 |
|                                               |          |                                                           |                                              |                                                                                                    |                                                 |
| IP address                                    | Port     | User                                                      | Alarm                                        | Alarm severity filter                                                                                                    | Hearbeat                                        |
| IP Address and port of each Si<br>destination | NMP trap | User that is<br>sending the<br>trap (SNMPv3<br>Trap Mode) | Enable/<br>disable<br>alarm<br>notifications | A minimum alarm<br>severity level can be<br>associated with each<br>notification: only the<br>alarms of equal or<br>higher severity level<br>cause the notification<br>to be sent out. | Enable/<br>disable<br>hearbeat<br>notifications |

2. Click the yellow **Save** tool in the toolbar or press the **Enter** key on your keyboard to save changes.

### **Setting SMS Notifications**

In the **SMS notifications** table, you can set up to five operators' phone numbers to receive SMS alarm and heartbeat notifications.

#### 1. In the Settings menu, select Notifications to access the Notifications panel.

| SMS notifications                                              |                                                  |                                                                                                    |                                 |                                             |
|----------------------------------------------------------------|--------------------------------------------------|----------------------------------------------------------------------------------------------------|---------------------------------|---------------------------------------------|
| Operator number                                                | Alarm                                            | Alarm severity                                                                                                    |                                 | Heartbeat                                   |
| +393249500000                                                  |                                                  | warning                                                                                                    | ~                               |                                             |
| +00000000000                                                   |                                                  | warning                                                                                                    | ~                               |                                             |
| +00000000000                                                   |                                                  | warning                                                                                                    | ~                               |                                             |
| +00000000000                                                   |                                                  | warning                                                                                                    | ~                               |                                             |
| +00000000000                                                   |                                                  | warning                                                                                                    | ~                               |                                             |
| Preferences                                                    |                                                  |                                                                                                    |                                 |                                             |
| Operator number                                                | Alarm                                            | Alarm severity filter                                                                                                    |                                 | Hearbeat                                    |
| Phone numbers set as SMS<br>recipients for alarm notifications | Enable/disable SMS<br>notifications check<br>box | A minimum alarm severity<br>can be associated with eac<br>notification: only the alarm<br>equal or higher severity lev<br>cause the SMS notification | level<br>h<br>s of<br>vel<br>to | Enable/disable<br>hearbeat<br>notifications |

- 2. Add each SMS recipient as follows:
  - a In **Operator number**, insert the recipient's phone number.
  - **b** From the **Alarm severity** drop-down list, select the minimum alarm severity for SMS notifications to be sent out. Only the events of equal or higher severity level cause the notification to be sent out.
  - c Select the **Alarm** check box to enable SMS notifications.
  - **d** Select the **Heartbeat** check box to enable heartbeat notifications.
- **3.** Click the **Preferences** button to select information to be included in the SMS (*Notification fields*) and to select the SMS notification format preferences (*Notification format*).

|                                                                | 📩 Save 🔅 Advanced                   | 🖨 Print 💄 admin 🕞 Logout |
|----------------------------------------------------------------|-------------------------------------|--------------------------|
| SMS Notifications Preferen<br>Manage SMS notifications configu | ICES<br>Iration                     |                          |
| Notification fields                                            |                                     |                          |
| Field                                                          | Display on active                   | Display on ceased        |
| System name                                                    |                                     |                          |
| Module type                                                    |                                     |                          |
| Module type name                                               |                                     |                          |
| Module address                                                 |                                     |                          |
| Module name                                                    |                                     |                          |
| Module description                                             |                                     |                          |
| Alarm name                                                     |                                     |                          |
| Alarm id                                                       |                                     |                          |
| Alarm severity name                                            |                                     |                          |
| Alarm severity id                                              |                                     |                          |
| Alarm start/end time                                           |                                     |                          |
| Notification format                                            |                                     |                          |
| Multiple notifications per sms                                 | <ul> <li>Field separator</li> </ul> | •                        |
| Field header                                                   |                                     |                          |

**4.** Click the yellow **Save** tool in the toolbar or press the **Enter** key on your keyboard to save changes.

### **Setting the Network Security**

- 1. In the Settings menu, select Services and Security.
- **2.** Enable or disable network services to set the appropriate security level for the supervision module communication interfaces.
  - In the **Services** table, colored icons indicate the security level of each service:
    - Orange: unsafe service.
    - Cyan: safe but not necessary service.
    - Green: safe service.

In the **Security overview** pane, the color-coded icon provides an at-a-glance view of the network security status.

- **3.** Enable or disable incoming ping for the supervision module communication interfaces.
- **4.** Click the yellow **Save** tool or press the **Enter** key on your keyboard to save all the changes in the page.

### Setting a Secure Network

**1.** For a secure network, configure services as shown in the following figure:

| Services an<br>Firewall, netwo | d Security<br>ork services and ports configuration |        |              |          |  |
|--------------------------------|----------------------------------------------------|--------|--------------|----------|--|
| Firewall                       |                                                    | Secur  | ity overview |          |  |
| Firewall active                | •                                                  | Currer | nt situation | •        |  |
| Services                       |                                                    |        |              |          |  |
| Service                        | Protocol                                           |        | Port         | Security |  |
| File Transfer                  | SFTP                                               | ~      | 22           |          |  |
| Shell mode                     | SSH                                                | ~      | 22           |          |  |
| Web access                     | HTTPS                                              | $\sim$ | 443          | ۲        |  |
| SNMP                           | SNMPv3                                             | ~      | 161          | ۲        |  |
| Tunnel                         | Tunnel                                             | ~      | 5556         |          |  |
| Incoming Ping                  |                                                    |        |              |          |  |
| İr                             | nterface                                           |        | Allowed      |          |  |
|                                | WAN                                                |        |              |          |  |
|                                | LAN                                                |        |              |          |  |
| VPN                            |                                                    |        |              |          |  |
| SNMP                           |                                                    |        |              |          |  |
| Alarm table entries            | Active + Ceased 🗸                                  |        |              |          |  |

2. Click the yellow **Save** tool in the toolbar or press the **Enter** key on your keyboard to save changes.

### Note:

If the *Tunnel* is disabled (OFF), the DAS cannot be managed via JMA OMC nor can Software Defined Remote Units (SDRUs) feature configuration and licensing be performed via the SDRU Panel.

The web server accepts only Secure HTTP (HTTPS) connections: make sure to use port 443 to communicate with the supervision module.

### Setting the System Date and Time

- 1. In the Settings menu, select Date and Time.
- 2. From the Synch Mode drop-down list, select the synchronization mode:
  - **a** Select *No synch* to manually set the DAS date and time.

In the **Change board time** pane, enter the board date and time in Local Time Standard.

|            | Date and Time<br>Date, Time and Synchronization sett | ings              |            |
|------------|------------------------------------------------------|-------------------|------------|
| Synch mode |                                                      | Change board time |            |
| Synch Mode | No synch 💌                                           | Date (yyyy-mm-dd) | 2017-10-04 |
|            |                                                      | Time (hh:mm:ss)   | 19:49:16   |
|            |                                                      |                   |            |

- **b** Select *NTP* to enable and configure the automatic clock synchronization service.
  - Enter the NTP Server IP address in the **NTP Server** field.
  - In the Synch Interval field, set the time interval (minutes) between automatic time synchronization.
  - Click **Synchronize now** to check the NTP Server availability.

| 0          | Date and Time<br>Date, Time and Synchronization settings |                      |             |  |  |
|------------|----------------------------------------------------------|----------------------|-------------|--|--|
| Synch mode |                                                          | NTP Settings         |             |  |  |
| Synch Mode | NTP •                                                    | NTP Server           | 10.150.0.56 |  |  |
|            |                                                          | NTP Port             | 123         |  |  |
|            |                                                          | Synch Interval (min) | 60          |  |  |
|            |                                                          | C Synchronize now    |             |  |  |

**3.** Click the yellow **Save** tool in the toolbar or press the **Enter** key on your keyboard to save changes.

### **Setting Options for Testing the Network Connection**

You can set up to five IP Addresses to periodically test the network connection as follows:

- 1. In the **Settings** menu, select **Communication**.
- 2. In the **Ping settings** pane, set the **Ping interval** between ping attempts.

**Note:** The ping interval is set as a global ping configuration option.

- **3.** In the **Ping Address Table**, select the connection to be tested from the **Interface** dropdown list.
- 4. Set the IP Address for the network connectivity test.
- 5. Select the Enabled check box.
- Click the yellow Save tool in the toolbar or press the Enter key on your keyboard to save changes.

**Note:** JMA recommends that you set at least one IP address always available because if the ping test fails, the network interface will be restarted.

An example of the **Ping Address Table** with configured IPv4 addresses is shown in the following figure:

| Ping settings           |           |         |
|-------------------------|-----------|---------|
| Ping interval (minutes) |           |         |
| Ping Address Table      |           |         |
| lp Address              | Interface | Enabled |
| 10.150.5.171            | wan 🗸     |         |
| 192.168.0.5             | wan 🗸     |         |
| 192.168.1.123           | wan 🗸     |         |
| 8.8.8.8                 | wwan 🗸    |         |
| 192.168.0.5             | wwan 🗸    |         |

An example of the **Ping Address Table** with configured IPv6 addresses is shown in the following figure:

| Ping settings           |    |           |   |         |
|-------------------------|----|-----------|---|---------|
| Ping interval (minutes) | 10 |           |   |         |
| Ping Address Table      |    |           |   |         |
| lp Address              |    | Interface |   | Enabled |
| 2002:c000:203::4        |    | eth0      | - |         |
| 2002:c000:203::5        |    | eth0      | • |         |
|                         |    | eth0      | • |         |
|                         |    | eth0      |   |         |
|                         |    | eth0      | • |         |

# **Setting the Supervision Module Communication Interface for Remote Management**

After the commissioning of the DAS is complete, configure the DAS communication interface for remote management.

### Setting the WAN Interface

- **1.** Contact the Network Administrator to get the parameters for the configuration of the supervision module WAN interface.
- 2. In the Settings menu, select Communication.
- **3.** In the **WAN Parameters** pane, select the IP (Internet Protocol) version, IPv4 or IPv6, from the *IP version* drop-down list.

**Note:** To avoid connection issues, JMA strongly recommends to switch from IPv4 to IPv6, or vice versa, only when connected locally to the supervision module LAN port.

| Con Con        | Communication<br>Communication parameters configuration |              |               |  |  |  |  |
|----------------|---------------------------------------------------------|--------------|---------------|--|--|--|--|
| WAN Parameters |                                                         |              |               |  |  |  |  |
| MAC Address    | 9C:53:CD:03:11:9D                                       | Wan State    | •             |  |  |  |  |
| IP Version     | IPv4 🗸                                                  | Netmask      | 255.255.255.0 |  |  |  |  |
| IPv4 Address   | 10.150.4.192                                            | Gateway IPv4 | 10.150.4.253  |  |  |  |  |
| DNS Address    |                                                         | MTU          | 1500          |  |  |  |  |

- **4.** Enter the information provided by the Network Administrator to configure the connection.
- 5. Set the WAN MTU, Maximum Transmission Unit size, if necessary.
- **6.** Click the yellow **Save** tool in the toolbar or press the **Enter** key on your keyboard to save all the changes in the page and allow redirection to the new IP address.
- **7.** Connect the Wide Area Network (WAN) to the supervision module WAN port, to allow the remote management of the DAS.

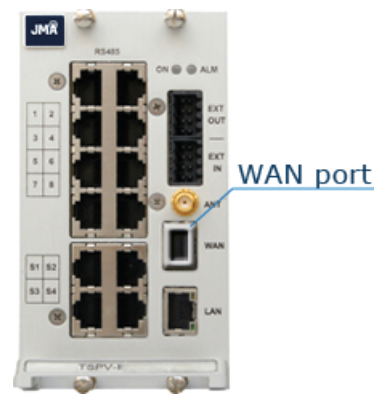

JMA DAS Platform - Local Commissioning User Guide

**Caution:** Never connect the Wide Area Network to the LAN port. The DHCP server, running on the LAN port, may cause connectivity issues in the Wide Area Network.

### Setting the Wireless WAN Interface (Modem)

- 1. In the Settings menu, select Communication.
- **2.** In the **Modem Parameters** pane, select the **Modem preferences** button to access the modem configuration parameters.

**Note:** To reboot the modem and restart the WWAN connection, click the **Modem commands** button. A simple terminal for sending AT commands to the modem is also available.

**3.** Configure the wireless connection and APN preferences.

| Model<br>Manage            | m Preferences<br>e modem configuration |                              |      |
|----------------------------|----------------------------------------|------------------------------|------|
| SIM card settings          |                                        |                              |      |
| IMSI                       | 222015704125498                        | A Lock SIM                   |      |
| ICCID                      | 89390100002242746893                   |                              |      |
| Mobile connection settings |                                        |                              |      |
| Data connection enabled    | <b>~</b>                               | MTU                          | 1500 |
| APN profile                | Operator 🗸                             | Use IPv4 only                | ✓    |
| APN preferences            |                                        | Long SMS allowed             |      |
| Service mode               | Auto 🗸                                 | WWAN Internet test           |      |
| Preferred technology       | 3GPP ✓                                 | WWAN Internet test time peri | 300  |

- 4. Select the Data connection enabled check box to enable the wireless connection.
- **5.** Click the yellow **Save** tool in the toolbar or press the **Enter** key on your keyboard to save changes.

### Setting the VPN

The VPN Client available on the supervision module allows a secure access to the DAS over unsecured networks (such as the Internet).

| VPN enabled         |              |        | VPN State    |             |
|---------------------|--------------|--------|--------------|-------------|
| Server IPv4 address | 46.44.238.53 |        | IPv4 Address | 10.96.0.3   |
| Server port         |              | 1196   | Netmask      | 255.255.0.0 |
| VPN Device          |              | tun0 🗸 | MTU          | 1500        |

- 1. In the Settings menu, select Communication.
- 2. Select the VPN Device type (Tap or Tun).
- **3.** Enter the VPN server IPv4 address and port.
- **4.** Set the VPN MTU, Maximum Transmission Unit size, if necessary.
- 5. Upload VPN keys (Certification Authority, Client Certificate, Client Key), if needed.
- 6. Select the VPN enabled check box to enable the VPN connection.
- Click the yellow Save tool in the toolbar or press the Enter key on your keyboard to save all the changes in the page and apply the new VPN settings.
- 8. Check that the **VPN State** icon turns green within a few seconds.

**Note:** The IP Address allocated by the VPN Server to the VPN Client is displayed in the IPv4 Address field.

### **Managing Users**

Users with **admins** role permissions can manage their own account and other user accounts.

### **Editing and Deleting Existing Accounts**

- 1. In the Settings menu, select Users to open the Users panel.
- 2. In the User table, click Edit to edit accounts.
- 3. Click **Delete** to delete accounts.

**NOTE**: At least one account with administrative permissions (admins role) must be present and cannot be deleted.

| ÷.                                                                            | Users<br>List all inf                                                                      | formation about the users of the sys                                          | stem     |        |              |
|-------------------------------------------------------------------------------|--------------------------------------------------------------------------------------------|-------------------------------------------------------------------------------|----------|--------|--------------|
| User informa<br>Your name<br>Your role                                        | ation                                                                                      | admin<br>admins                                                               | Commands |        |              |
| User table                                                                    | Quantumita                                                                                 |                                                                               |          | E dia  | Dalata       |
| admin                                                                         | admins                                                                                     | SHA SHA                                                                       | AES      | Edit   | Delete       |
| guest                                                                         | guests                                                                                     | SHA                                                                           | AES      | Sedit  | 🛃 Delete     |
| superuser                                                                     | superusers                                                                                 | SHA                                                                           | AES      | 🖋 Edit | Arrow Delete |
| user                                                                          | users                                                                                      | SHA                                                                           | AES      | 🖋 Edit | 🛃 Delete     |
| Info<br>Admins: total of<br>Superusers: c<br>Users: control<br>Guests: can re | control over all para<br>ontrol over all para<br>over modules para<br>ead but not edit par | ameters<br>meters but users table<br>imeters, no SPV<br>ameters of the system |          | 1<br>  | ×            |

### Adding a New User

- 1. In the **Settings** menu, select **Users** to open the **Users** panel.
- 2. In the Commands pane, click Add new user.
- **3.** Enter the new user name in the **User name** field.

### **Commissioning the DAS**

| Add a<br>Create                                                                                                    | new User<br>a new user account                                                             |                          |         |
|----------------------------------------------------------------------------------------------------|--------------------------------------------------------------------------------------------|--------------------------|---------|
| User information                                                                                                    |                                                                                            |                          |         |
| User name                                                                                                    |                                                                                            | User role                | users 🔻 |
| Password for login and St                                                                                                    | MPv3 authentication                                                                        | Password for SNMPv3 priv | ласу    |
| SNMPv3 Authentication                                                                                                    | SHA 🔻                                                                                      | SNMPv3 Privacy           | AES 🔻   |
| Auth Password                                                                                                    |                                                                                            | Privacy Password         |         |
| Confirm Auth Password                                                                                                    |                                                                                            | Confirm Privacy Password |         |
| Note:<br>Admins: total control over all<br>Superusers: control over all J<br>Users: control over modules<br>Guests: can read but not edi | parameters<br>parameters but users table<br>parameters, no SPV<br>parameters of the system |                          |         |

4. Select a role for the new user from the User role drop-down list.

The following table lists the capabilities associated with each role and the factory-set username and password for each role:

| User Role<br>(Community) | Factory-set Username and<br>Password        | Capabilities                                                     |
|--------------------------|---------------------------------------------|------------------------------------------------------------------|
| admins                   | User name: admin<br>Password: Password1     | Total control over all parameters.                               |
| superusers               | User name: superuser<br>Password: Password1 | Control over all parameters except users table.                  |
| users                    | User name: user<br>Password: Password1      | Control over modules parameters, no supervision (SPV).           |
| guests                   | User name: guest<br>Password: Password1     | Can read but not edit parameters of the system (read-only user). |

**5.** Enter the user's password for login and SNMPv3 authorization twice, both in the **Auth Password** field and in the **Confirm Auth Password** field.

### **Password Requirements**

Passwords must be at least eight characters long and must contain characters from the following categories:

- lowercase letters (a through z)
- uppercase letters (A through Z)
- base 10 digits (0 through 9)

The user's input validation feature warns users if invalid characters are entered and details what input is expected for the field.

### **Creating and Managing Inventory Lists**

When commissioning is complete, JMA strongly recommends that you create an Inventory list to back up the DAS configuration.

**Note:** Existing inventory lists are cleared when a new **Discovery full** is accepted. See "Discovering the DAS Components" on page 10.

### Creating an Inventory List of the DAS Current Configuration

- 1. In the Settings menu, select Inventory.
- 2. In the Other Commands pane, click Create new inventory.

| 0                    |              | Inventory<br>List of the modules | of the system |                      |                 |      |
|----------------------|--------------|----------------------------------|---------------|----------------------|-----------------|------|
| Selected Inventory   |              |                                  | Othe          | er commands          |                 |      |
| Select Inventory (UT | C)           |                                  | ▼ 0           | Create new inventory |                 |      |
| 📩 Download inver     | ntory (.csv) |                                  | Ē             | Delete current       |                 |      |
| 📩 Download web       | pages (.tgz) |                                  |               |                      |                 |      |
| Selected Inventory   | Table        |                                  |               |                      |                 |      |
| Address Type         | e hex Model  | hex Version                      | Vendor        | Serial number        | Commercial code | Info |
|                      |              |                                  |               |                      |                 |      |
|                      |              |                                  |               |                      |                 |      |

**Note:** Inventory tasks, or web pages download, made by a user are shared with the other connected users, whose activity will stall until the operation is complete.

### Selecting an Inventory List

- 1. In the **Settings** menu, select **Inventory**.
- **2.** In the **Selected Inventory** pane, select a list from the **Select Inventory (UTC)** drop-down list. The selected inventory list displays in the **Selected Inventory Table**.

| List of the modules of the system          |                           |              |         |        |                        |                    |         |  |  |  |  |  |  |
|--------------------------------------------|---------------------------|--------------|---------|--------|------------------------|--------------------|---------|--|--|--|--|--|--|
| Selected                                   | d Inventory               |              |         |        | Other commands         |                    |         |  |  |  |  |  |  |
| Select Inventory (UTC) 2017-11-20,08:28:29 |                           |              |         |        | O Create new inventory |                    |         |  |  |  |  |  |  |
| La Download inventory (.csv)               |                           |              |         |        | 💼 Delete current       |                    |         |  |  |  |  |  |  |
| 📩 Dov                                      | Lownload web pages (.tgz) |              |         |        |                        |                    |         |  |  |  |  |  |  |
| Selected Inventory Table                   |                           |              |         |        |                        |                    |         |  |  |  |  |  |  |
| Address                                    | Type hex                  | Modelhex     | Version | Vendor | Serial number          | Commercial code    | Info    |  |  |  |  |  |  |
| 0                                          | 0000FC                    | 000000030A35 | 4.0.1   | 0      | -                      | -                  | Details |  |  |  |  |  |  |
| 1.1.1                                      | 00004A                    | 000000000000 | 2       | 0      | 1007523004             | TSPV-EBB           | Details |  |  |  |  |  |  |
| 1.1.3                                      | 000003                    | 00000003231  | 14      | 0      | 1003546134             | TTRU4W-S-M         | Details |  |  |  |  |  |  |
| 1.1.3.1                                    | 000036                    | 00000000AF21 | 12      | 0      | 1001900001             | T7S8SC8A19AWEDWDT  | Details |  |  |  |  |  |  |
| 1.1.5                                      | 000003                    | 00000003231  | 14      | 0      | 1004189112             | TTRU4W-S-M         | Details |  |  |  |  |  |  |
| 1.1.5.2                                    | 000024                    | 000000002F09 | 11      | 0      | 1008256028             | T7S8SC8A19AWEWVAS  | Details |  |  |  |  |  |  |
| 1.1.7                                      | 000003                    | 00000003231  | 14      | 0      | 1004185212             | TTRU4W-S-M         | Details |  |  |  |  |  |  |
| 1.1.7.1                                    | 000024                    | 000000002F09 | 12      | 0      | 1008194002             | T7S8SC8A19AWEWVAS  | Details |  |  |  |  |  |  |
| 1.1.7.2                                    | 000024                    | 000000002F09 | 12      | 0      | 1008194012             | T7S8SC8A19AWEWVAS  | Details |  |  |  |  |  |  |
| 1.1.7.3                                    | 000027                    | 00000000742D | 5       | 0      | 1006937075             | TRL7S8SC8A19AW23AT | Details |  |  |  |  |  |  |

After an inventory is selected:

- You can click **Download inventory (.csv)** to download the selected inventory list in csv (Comma Separated Value) format.
- You can click **Download Web Pages (.tgz)** to download a compressed file (.tgz format), containing the selected inventory list web pages. Extract files to a folder to browse offline web pages.
- In the green bar at the top of each device main panel, the **Inventory** button is available for authorized users to restore the device configuration from the selected inventory list. Refer to the *JMA DAS Platform Remote Monitoring and Management User Guide* for details.

### Downloading Inventory Lists (csv Format)

 When different inventory lists are available, select an inventory list from the Select Inventory (UTC) drop-down list. The selected inventory displays in the Selected Inventory Table.

| List of the modules of the system            |                          |              |         |        |                        |                    |         |  |  |  |  |  |
|----------------------------------------------|--------------------------|--------------|---------|--------|------------------------|--------------------|---------|--|--|--|--|--|
| Selected Inventory                           |                          |              |         |        | Other commands         |                    |         |  |  |  |  |  |
| Select Inventory (UTC) 2017-11-20,08:28:29 • |                          |              |         |        | O Create new inventory |                    |         |  |  |  |  |  |
| Lownload inventory (.csv)                    |                          |              |         |        | m Delete current       |                    |         |  |  |  |  |  |
| La Download web pages (.tgz)                 |                          |              |         |        |                        |                    |         |  |  |  |  |  |
| Selected                                     | Selected Inventory Table |              |         |        |                        |                    |         |  |  |  |  |  |
| Address                                      | Type hex                 | Model hex    | Version | Vendor | Serial number          | Commercial code    | Info    |  |  |  |  |  |
| ٥                                            | 0000FC                   | 000000030A35 | 4.0.1   | 0      | -                      | -                  | Details |  |  |  |  |  |
| 1.1.1                                        | 00004A                   | 000000000001 | 2       | 0      | 1007523004             | TSPV-EBB           | Details |  |  |  |  |  |
| 1.1.3                                        | 000003                   | 000000003231 | 14      | 0      | 1003546134             | TTRU4W-S-M         | Details |  |  |  |  |  |
| 1.1.3.1                                      | 000036                   | 00000000AF21 | 12      | 0      | 1001900001             | T7S8SC8A19AWEDWDT  | Details |  |  |  |  |  |
| 1.1.5                                        | 000003                   | 00000003231  | 14      | 0      | 1004189112             | TTRU4W-S-M         | Details |  |  |  |  |  |
| 1.1.5.2                                      | 000024                   | 000000002F09 | 11      | 0      | 1008256028             | T7S8SC8A19AWEWVAS  | Details |  |  |  |  |  |
| 1.1.7                                        | 000003                   | 00000003231  | 14      | 0      | 1004185212             | TTRU4W-S-M         | Details |  |  |  |  |  |
| 1.1.7.1                                      | 000024                   | 000000002F09 | 12      | 0      | 1008194002             | T7S8SC8A19AWEWVAS  | Details |  |  |  |  |  |
| 1.1.7.2                                      | 000024                   | 000000002F09 | 12      | 0      | 1008194012             | T7S8SC8A19AWEWVAS  | Details |  |  |  |  |  |
| 1.1.7.3                                      | 000027                   | 00000000742D | 5       | 0      | 1006937075             | TRL7S8SC8A19AW23AT | Details |  |  |  |  |  |

2. Click **Download inventory (.csv)** to download the selected inventory list in csv (Comma Separated Value) format.

### Downloading Inventory Lists (Web Pages)

- When different inventory lists are available, select an inventory list from the Select Inventory (UTC) drop-down list. The selected inventory displays in the Selected Inventory Table.
- **2.** Click **Download Web Pages (.tgz)** to download a compressed file (.tgz format), containing the selected Inventory list web pages.
- **3.** Extract files to a folder to browse offline web pages.

### **Getting Help: Technical Support Contact Information**

- JMA International

   +1 315 431-7100
   +1 888 201-6073
   customerservice@jmawireless.com
- JMA United States
   Toll Free +1 888 201-6073, Outside US +1 315-431-7100
   <u>techsupport@jmawireless.com</u>
- JMA Italy BTC +39 051 6946811
   <u>VAS-techsupport@jmawireless.com</u>

### AGC

Automatic Gain Control

### APN

Access Point Name

### BS

Base Station

### CPRI

Common Public Radio Interface

### CSI-RS

Channel State Information Reference Signal

#### csv

Comma Separated Value

### DAS

Distributed Antenna System

### DHCP

Dynamic Host Configuration Protocol

### DL

Downlink

### EU

European Union

### FQDN

Fully Qualified Domain Name

### HTTP

Hypertext Transport Protocol (http://)

### HTTPS

secure Hypertext Transport Protocol (https://)

### IPv4

Internet Protocol version 4

JMA DAS Platform - Local Commissioning User Guide

#### IPv6

Internet Protocol version 6

#### ITE

Information Technology Equipment

### LAN

Local Area Network

### LMT

Local Maintenance Terminal

### ΜΙΜΟ

Multiple Input, Multiple Output

### MU

Master Unit

### NEM

Network Element Manager

#### NG

Next Generation

### NTP

Network Time Protocol

### O-RAN

Open Radio Access Network

### PDU

Power Distribution Unit

### PSU

Power Supply Unit

### PTP

Precision Time Protocol

### RAL

**Restricted Access Location** 

### RF

Radio Frequency

JMA DAS Platform - Local Commissioning User Guide

#### RU

Remote Unit

#### SDRU

Software Defined Remote Unit

#### SISO

Single Input, Single Output

#### SMS

Short Message Service

#### SNMP

Simple Network Management Protocol

#### SSB

Synchronization Signal Block

### Syslog

System Logging Protocol

### ТСР

**Transmission Control Protocol** 

### TDD

Time Division Duplex

#### TDFE

Digital Donor Front End

#### UDP

User Datagram Protocol

#### UK

United Kingdom

#### UL

Uplink

### UPS

Uninterruptible Power Supply

### UTC

Universal Time Coordinated

JMA DAS Platform - Local Commissioning User Guide

### VPN

Virtual Private Network

#### WAN

Wide Area Network

#### WDM

Wavelength Division Multiplexing

### WWAN

Wireless Wide Area Network